University of Tennessee at Chattanooga

# Administrator Guide to Cayuse

# Table of Contents

| 1 | Intro  | roduction                        | 2  |
|---|--------|----------------------------------|----|
| 2 | Gett   | tting Started                    | 3  |
| 3 | Nav    | vigating the Home Page           | 4  |
| 4 | Run    | nning Reports                    | 10 |
|   | 4.1    | Logging In                       | 10 |
|   | 4.2    | Frequently Used Reports          | 12 |
|   | 4.2.3  | .1 Proposals                     | 12 |
|   | 4.2.2  | .2 Awards                        |    |
| 5 | Fillir | ing Out a Proposal Record        | 22 |
|   | 5.1    | General Information              | 22 |
|   | 5.2    | Investigators/Research Team      | 29 |
|   | 5.3    | Budget                           |    |
|   | 5.4    | Conflict of Interest             |    |
|   | 5.5    | Regulatory Compliance            |    |
|   | 5.6    | Subcontractors                   | 42 |
|   | 5.7    | Export Control                   | 44 |
|   | 5.8    | Intellectual Property            | 46 |
|   | 5.9    | Community Benefits               | 48 |
|   | 5.10   | Location of Sponsored Activities | 49 |
|   | 5.11   | Proposal Abstract                | 50 |
|   | 5.12   | Proposal Attachments             | 52 |
|   | 5.13   | Approving Units                  | 53 |
|   | 5.14   | Submission Notes                 | 53 |
|   | 5.15   | Submitting a Proposal            | 54 |
| 6 | Still  | l Need Help                      | 55 |
|   | 6.1    | Contact Information              | 55 |
|   | 6.2    | Additional Resources             | 55 |

# 1 Introduction

Cayuse (formerly known as Evisions) is a web-based information system that supports research and sponsored program administration. This application, implemented on all UT campuses, allows for greater integration and collaboration among sponsored program offices across the UT-University system.

Cayuse creates a permanent record of grant applications and award documents, and is used not only for proposal review, but also for the approval process of a grant award and related grant contracts, such as confidentiality agreements and data use agreements for research projects.

Overall, Cayuse allows for greater autonomy for faculty and staff in the internal approval process, easy access to all of your sponsored program information via a web portal, and increased automation for processes such as internal routing, document retrieval, and account set-up!

# 2 Getting Started

- 1. Open up either Firefox or Internet Explorer, because they are fully-supported browsers. Chrome and Safari are "provisionally"-supported browsers.
  - a. Enable popups, cookies, and java script for this site.
- 2. Access Cayuse through the Office of Research and Sponsored Programs (ORSP) <u>website</u> or type <u>tennessee.cayuse424.com</u> into your web browser.
- 3. It will bring up a login page.
  - a. Under "NetID" enter your UTC ID (ex. Abc123).
  - b. Under "Password" enter your UTC password. This is the same password you use to login to the university computers.

| THE UNIVERSITY OF                 | CENTRAL AUTH                                 | ENTICATION SERVICE                              |
|-----------------------------------|----------------------------------------------|-------------------------------------------------|
| TENNESSEE                         | To continue, please enter your l             | NetID and password:                             |
| What is a UT NetID?               |                                              |                                                 |
| Forgot Your Password?             | NetID:                                       | NetiD                                           |
| Need help signing in?             | Password:                                    | Password                                        |
| Current service alerts and outage |                                              | LOGIN                                           |
|                                   | By logging in to this site, you agree to the | Terms of the U <u>T Acceptable Use Policy</u> . |

- 4. If you are having trouble logging in, there could be a variety of issues:
  - a. You may need to clear your cookies, close your browser, and re-open it.
  - b. You may need to try using a different browser. Try Firefox or Internet Explorer.
  - c. You may not have access yet. If you cannot login or cannot find a person you wish to add to a record, you must contact ORSP to request access. You can call (423) 425 4431 or email <u>orsp@utc.edu</u> for assistance.

# 3 Navigating the Home Page

- 1. Once you are logged in, it will bring you to the Cayuse home page.
- 2. From the home page, you can access 2 modules: 1. Cayuse Sponsored Projects (SP) module or 2. Cayuse 424, the portal for proposal submission to the Federal grants government system.

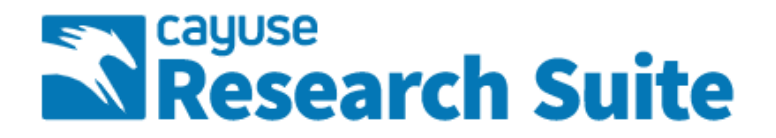

# Cayuse Research Suite

3.8.0

#### **Research Administration Modules**

- Cayuse SP (Sponsored Projects)
- Cayuse 424

#### System Administration Applications

- Backbone
- Research Contacts
- Workflow

#### **Application Help**

Research Suite Support Center

3. Click "Cayuse SP (Sponsored Projects)." Cayuse 424 is used for certain federal grant proposals. If something needs to be entered into Cayuse 424, ORSP will work directly with the Lead Principal Investigator (PI) to submit the proposal to the sponsor.

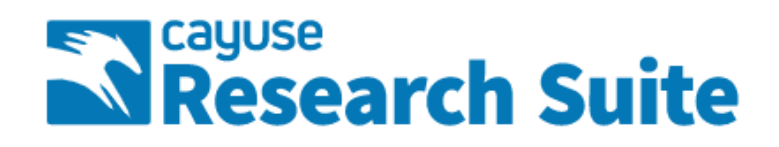

# **Cayuse Research Suite**

3.8.0

#### **Research Administration Modules**

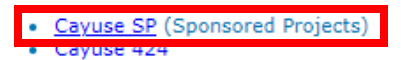

#### System Administration Applications

- Backbone
- Research Contacts
- Workflow

#### Application Help

Research Suite Support Center

4. Below is the home page for Cayuse SP.

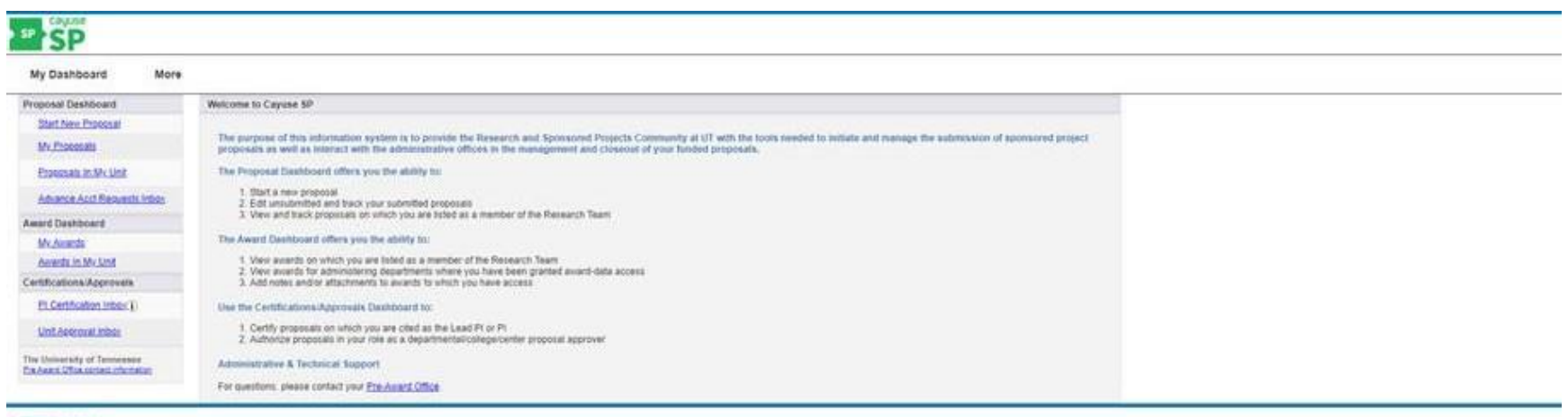

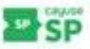

- 5. Use the navigation pane on the left-hand side to work on or get information on proposals and awards.
  - My Dashboard More Proposal Dashboard My Dashboard More Start New Proposal Pr **Project Dashboard** My Proposals >> Start New Proposal Proposals In My Unit My Proposals Proposals In My Unit Advance Acct Requests Inbox Pre-Award Spending Inbox Award Dashboard My Awards A٧ My Awards Awards In My Unit PI Certification Inbox Awards In My Unit Unit Approval Inbox **Certifications/Approvals Certifications/Approvals** PI Certification Inbox Unit Approval Inbox The University of Tennessee Pre Award Office contact information
- a. These can also be accessed by hovering your mouse over "MY DASHBOARD."

- 6. If you are helping a faculty member fill out a proposal, click "Start a New Proposal" and go to <u>Section 5</u> for further instructions.
- 7. "My Proposals" list any proposals you are currently working on or have submitted. Please note proposals in the submitted tab have been submitted to ORSP, **NOT** to the funder.

| nsubmitted P   | roposals       | ubmitted Proposals |                            |           |                    |   |                |         |                   |
|----------------|----------------|--------------------|----------------------------|-----------|--------------------|---|----------------|---------|-------------------|
|                |                |                    |                            |           |                    |   |                |         |                   |
| Below is a lis | t of unsubmitt | ed proposals you i | nitiated or on which you a | re listed |                    |   |                |         |                   |
|                |                |                    |                            |           |                    |   |                |         |                   |
| Created        |                | Local Pl           | Burley Aller               |           |                    |   |                |         |                   |
| Date           | Ргор № 🗢       | Lead PI            | Project Name               |           | sponsor            |   | Deadline       | My Role |                   |
| Search x       | Search         | Search             | Search                     | x         | Search             | Y | Search x       | Search  | Y                 |
| couron A       |                | Coulon             | oduloii                    | _^        | Couron             | ^ | - Courtering A | oouron  | ~                 |
| 11/29/2017     | 18-2074        | Meredith Perry     | TEST                       |           | Sponsor Not Listed |   | 11/01/2017     | Owner   | Edit   Copy   Del |
|                |                |                    |                            |           |                    |   |                |         |                   |
|                |                |                    |                            |           |                    |   |                |         |                   |

- 8. "Proposals In My Unit" list any proposals in your department and the status of those proposals. This is useful because Cayuse reports (<u>Section 4</u>) only pull approved proposals.
  - a. Each page only shows 20 proposals at a time. Use the arrows at the bottom of the page to view more proposals in your department.
  - b. You can limit your search by using the search boxes at the top of the page.

| >> Proposals           | In My Unit           |                               |                                                                                                    |                                                                         |                                   |                          |             |        |
|------------------------|----------------------|-------------------------------|----------------------------------------------------------------------------------------------------|-------------------------------------------------------------------------|-----------------------------------|--------------------------|-------------|--------|
| Below is a list        | of proposals fo      | or units where you h          | ave been assigned Proposal Data Ac                                                                             | cess.                                                                   |                                   |                          |             |        |
| See <u>Research Co</u> | ntacts for a complet | e listing of roles in your ur | nit.                                                                                                    |                                                                         |                                   |                          |             |        |
| Submitted<br>Date      | Prop No 🖕            | Lead PI                       | Project Name                                                                                                   | Sponsor                                                                 | Unit                              | Status                   |             |        |
| Search x               | Search               | Search                        | Search                                                                                                    | Search                                                                  | Search                            | Search                   |             |        |
| 01/09/2018             | <u>18-2437</u>       | Robert Webster                | for High-order Stabilized Finite-elements on<br>Moving and Deforming Domains                                   | Engility Corporation                                                    | Partnerships & Sponsored<br>Progr | Dept Approval In Process | Copy        | *      |
|                        | <u>18-2370</u>       | Sungwoo Yang                  | 2018_orau_yang                                                                                                 | Oak Ridge Associated<br>Universities (ORAU)                             | Partnerships & Sponsored<br>Progr | Unsubmitted              | <u>Copy</u> | *      |
| 01/05/2018             | <u>18-2369</u>       | J Ellington                   | EAA 2018                                                                                                    | Association for Asian Studies,<br>Inc                                   | School of Education               | Dept Approval In Process | <u>Copy</u> | ☆      |
|                        | <u>18-2368</u> 💋     |                               | Defib Research                                                                                                 | DOD - Department of Defense                                             | Partnerships & Sponsored<br>Progr | Unsubmitted              | <u>Copy</u> | 1      |
| 01/09/2018             | <u>18-2337</u>       | Andrew Carroll                | CONTRACT: Green Spaces Mapping<br>Support                                                                      | Lyndhurst Foundation                                                    | Partnerships & Sponsored<br>Progr | Admin Office In Process  | <u>Copy</u> | *      |
| 01/04/2018             | <u>18-2329</u>       | Vahid Rasouli Disfani         | Bidirectional Modular Multilevel Converters                                                                    | DOE - EERE - The Office of<br>Energy Efficiency and<br>Renewable Energy | Engineering Electrical            | Proposal Approved        | <u>Copy</u> | *      |
| 12/22/2017             | <u>18-2320</u>       | Kristen Black                 | Miller Industries Employee Survey                                                                              | Miller Industries                                                       | Psychology                        | Proposal Approved        | <u>Copy</u> | ₹      |
| 01/04/2018             | <u>18-2317</u>       | Li Yang                       | Preliminary Proposal - Augmented Reality<br>Fire                                                               | University of Vermont (UVT)                                             | Partnerships & Sponsored<br>Progr | Proposal Approved        | <u>Copy</u> | *      |
| 01/03/2018             | <u>18-2306</u>       | Soubantika<br>Palchoudhury    | Penternary chalcogenides                                                                                       | Oak Ridge Associated<br>Universities                                    | Partnerships & Sponsored<br>Progr | Dept Approval In Process | <u>Copy</u> | 1      |
|                        | <u>18-2300</u>       | Anthony Skjellum              | NSF-SPX-with-BU                                                                                                | US - NSF - National Science<br>Foundation                               | Partnerships & Sponsored<br>Progr | Unsubmitted              | <u>Copy</u> | ₹3     |
| 12/20/2017             | <u>18-2298</u>       | Yancy Freeman                 | CONTRACT: UTC Summer Bridge<br>Experience                                                                      | Tennessee Higher Education<br>Commission                                | Enrollment Services               | Proposal Approved        | <u>Copy</u> | ₹      |
| 12/19/2017             | <u>18-2273</u>       | Deborah McAllister            | CONTRACT AMENDMENT 4 to NASA<br>Space Grant                                                                    | Vanderbilt University (Vandy)                                           | School of Education               | Proposal Approved        | <u>Copy</u> | *      |
| 12/20/2017             | <u>18-2270</u>       | Anthony Skjellum              | CCF-SHF-MPI-Medium                                                                                             | US - NSF - National Science<br>Foundation                               | Engineering-SIM Center            | Proposal Approved        | <u>Copy</u> | 1      |
|                        | <u>18-2263</u>       |                               | A comparison of absorption tests for the<br>diagnosis of intestinal malabsorption in<br>horses                 | USA Equestrian, Inc                                                     | Large animal clinical sciences    | Unsubmitted              | <u>Copy</u> | *      |
| 12/13/2017             | <u>18-2223</u>       | Li Yang                       | CONTRACT: Developing Innovative Privacy<br>Learning Modules to Engage Students in<br>Cybersecurity Information | Prairie View A and M University (PVAMU)                                 | Computer science                  | Executed                 | <u>Copy</u> | *      |
| 12/18/2017             | <u>18-2208</u>       | Anthony Skjellum              | NSF-CCF-SHF-Small-MPI-FPGA                                                                                     | US - NSF - National Science<br>Foundation                               | Engineering-SIM Center            | Funded                   | <u>Copy</u> | ☆      |
| 12/12/2017             | <u>18-2207</u>       | Renee Murley                  | CONTRACT and PROPOSAL: Governor's<br>School 2017-18                                                            | Tennessee Department of<br>Education                                    | School of Education               | Proposal Approved        | <u>Copy</u> | *      |
| 12/08/2017             | <u>18-2181</u>       | Takeo Suzuki                  | SUSI Women's Leadership                                                                                        | FHI 360                                                                 | International education           | Admin Office In Process  | <u>Copy</u> | *      |
| 12/14/2017             | <u>18-2171</u>       | Jennifer Ellis                | STEM-powering Tennessee Education<br>Majors                                                                    | US - NSF - National Science<br>Foundation                               | Partnerships & Sponsored<br>Progr | Proposal Approved        | <u>Copy</u> | 1      |
| 12/05/2017             | <u>18-2126</u>       | Daniel Pack                   | CONTRACT: CDA                                                                                                  | Ginko LLC                                                               | Coll of engineering & comp sci    | Executed                 | <u>Copy</u> | R      |
| View 1 - 20 of         | 1,733                |                               |                                                                                                    |                                                                         |                                   | u⊲ ⊲∢ Page 1             | of 87       | ▶> 1×1 |
|                        |                      |                               |                                                                                                    |                                                                         |                                   |                          | Vi          | ew All |

9. "My Awards" list any awards, active projects, or inactive projects you are working on.

| vards Active F         | Projects Inactive   | Projects               |                    |                                |                                    |            |                          |   |
|------------------------|---------------------|------------------------|--------------------|--------------------------------|------------------------------------|------------|--------------------------|---|
| elow is a list of obli | gated awards on whi | ch vou are listed as a | member of the Rese | arch Team.                     |                                    |            |                          |   |
|                        | -                   |                        |                    | Award                          |                                    |            |                          |   |
| Award No. A Proje      | ect Title L         | .ead Pl Spon           | sor A              | Award Notice<br>mount Received | Award Award<br>Begin Date End Date | Admin Unit | Account<br>Numbers Statu | 8 |
|                        |                     |                        |                    |                                |                                    |            |                          |   |

10. "Awards In My Unit" list any awards, active projects, or inactive projects in your department.

| wards              | Act       | tive Projects Inactiv                                                                                   | ve Projects       |                                         |                  |                    |                     |                   |                                                      |                    |          |   |
|--------------------|-----------|----------------------------------------------------------------------------------------------------|-------------------|-----------------------------------------|------------------|--------------------|---------------------|-------------------|------------------------------------------------------|--------------------|----------|---|
| Below is a li      | st of     | f obligated awards in un                                                                                | nits to which you | have been granted /                     | Award Data Acces | S.                 |                     |                   |                                                      |                    |          |   |
| Award No.          | ¢ I       | Project Title                                                                                           | Lead PI           | Sponsor                                 | Award<br>Amount  | Notice<br>Received | Award<br>Begin Date | Award<br>End Date | Admin Unit                                           | Account<br>Numbers | Status   |   |
| Search             | x         | Search                                                                                                  | Search X          | Search                                  | Search X         | Search             | Search X            | Search X          | Search                                               | x Search           | x Search | 1 |
| A19-0008-0         | <u>01</u> | CONTRACT and<br>PROPOSAL: School<br>Psychology Intern<br>Program                                        | Pamela Guess      | Tennessee<br>Department of<br>Education | \$800,000.00     | 10/05/2017         | 07/01/2018          | 06/30/2023        | School<br>Psychology<br>(U046215030)                 |                    | Active   |   |
| 418-0564-0         | <u>01</u> | Travel Funds for<br>Collaborative Research                                                              | Endong Wang       | Oak Ridge<br>Associated<br>Universities | \$200.00         | 10/01/2017         | 10/01/2017          | 09/30/2018        | Engineering<br>Management<br>Technol<br>(U046413016) | R041316006         | Active   |   |
| <u> 418-0563-0</u> | <u>01</u> | East Lake Walk Sheds                                                                                    | Charles Mix       | Enterprise Center                       | \$250.00         | 11/20/2017         | 11/20/2017          | 12/11/2017        | Asst Provost for<br>Research<br>(U045520015)         | R040162012         | Active   |   |
| <u>418-0506-0</u>  | <u>01</u> | Heterogeneous HPC for<br>High-order Stabilized<br>Finite-elements on<br>Moving and Deforming<br>Domains | Robert Webster    | Engility Corporation                    | \$52,342.00      | 10/27/2017         | 09/01/2017          | 08/31/2019        | Engineering-SIM<br>Center<br>(U046413002)            | R041303089         | Active   |   |
| 418-0505-0         | 01        | Mainspring Conservation<br>Trust - Application<br>Development                                           | Andrew Carroll    | Mainspring<br>Conservation Trust        | \$22,214.00      | 10/27/2017         | 10/05/2017          | 10/04/2018        | Asst Provost for<br>Research<br>(U045520015)         | R042215014         | Active   |   |

11. Typically, you will not have anything in your "PI Certification Inbox," but faculty in your department may use this function. It lists any proposals that require your certification as the Lead PI. It also shows proposals that you have previously reviewed.

| >> PI Certification Inbox |                                 |                                           |
|---------------------------|---------------------------------|-------------------------------------------|
| To be Cortified           | Proviously Poviound             |                                           |
| to be Certilled           | Fleviously Reviewed             |                                           |
| Below is a list of propos | sals that require your certifi  | cation as Lead or Principal Investigator. |
| You currently have 0 P    | roposals that need certificatio | n                                         |

# 4 Running Reports

Cayuse reports allow you to easily retrieve information on multiple proposals and awards. These reports pull information on proposals that have been approved and awards that have been reported. This means proposals and awards may not show up in certain reports, because the time period chosen does match the approval or report date.

You cannot access Cayuse through the Cayuse Research Suite where you submit proposals. Cayuse reports are accessed through the UT SharePoint site:

https://liveutk.sharepoint.com/sites/researchreporting/reports/Pages/default.aspx.

#### 4.1 Logging In

- 1. Open either Firefox or Internet Explorer, because they are fully-supported browsers. Chrome and Safari are "provisionally"-supported browsers.
  - a. Enable popups, cookies, and java script for this site.
- 2. A popup window will appear and request your login information.
  - a. Under "Username" enter your UTC ID (ex. Abc123).
  - b. Under "Password" enter your UTC password. This is the same password you use to login to the university computers.

| )ropbox | Authentication       | on required | l<br>du |        |  |
|---------|----------------------|-------------|---------|--------|--|
|         | Username<br>Password |             |         |        |  |
|         |                      |             | Log in  | Cancel |  |

- 3. Once you are logged in, you should see the screen below. The home screen has all the available reports for proposals and awards.
  - a. If you cannot access this site, please contact ORSP@utc.edu.

| SharePoint    |                                                                      |                                                            |                                            |                                            | <b>?</b> Bremmer, Celeste Marie                                          |
|---------------|----------------------------------------------------------------------|------------------------------------------------------------|--------------------------------------------|--------------------------------------------|--------------------------------------------------------------------------|
|               |                                                                      |                                                            |                                            |                                            | 😲 SHARE 🔀 FOLLOW                                                         |
|               | Cayuse Reports                                                       |                                                            |                                            |                                            | Search this site                                                         |
| cáyuse        | Cayuse Reports                                                       |                                                            |                                            |                                            |                                                                          |
|               |                                                                      |                                                            |                                            |                                            |                                                                          |
| Site Contents | Department Listing                                                   | Research Contacts                                          | Subawards                                  | Proposal Events                            | Cost Share                                                               |
|               | Department Hierarchy                                                 | Research Contacts                                          | <ul> <li>Subawards Expiration</li> </ul>   | <ul> <li>Event Lookup</li> </ul>           | Cost Share by Proposal Approved Date                                     |
|               | <ul> <li>Departmental Research Team Metrics</li> </ul>               |                                                            |                                            |                                            | <ul> <li>Cost Share by Specific Proposal</li> </ul>                      |
|               |                                                                      |                                                            |                                            |                                            | <ul> <li>Direct Cost Share Proposal Status</li> </ul>                    |
|               | Untitled                                                             |                                                            |                                            |                                            |                                                                          |
|               | Research Team Metrics                                                |                                                            |                                            |                                            |                                                                          |
|               | Departmental Research Team Metrics                                   |                                                            |                                            |                                            |                                                                          |
|               |                                                                      |                                                            |                                            |                                            |                                                                          |
|               |                                                                      |                                                            |                                            |                                            |                                                                          |
|               |                                                                      |                                                            |                                            |                                            |                                                                          |
|               | Proposals                                                            | Awards                                                     | Compliance                                 |                                            | UT System IR Reports                                                     |
|               | <ul> <li>Proposal Listing by Approval Date</li> </ul>                | <ul> <li>Active Award Summary by College I</li> </ul>      | Details • Contracts Subject                | t to FFATA Reporting                       | Award Count by Campus                                                    |
|               | <ul> <li>Proposal Listing by Approval Date with Parameter</li> </ul> | rs • Award Breakdown                                       | <ul> <li>Proposal Communication</li> </ul> | unity Benefits                             | <ul> <li>Award Count by Campus Details</li> </ul>                        |
|               | <ul> <li>Proposal Listing by Create Date</li> </ul>                  | <ul> <li>Award Count by Campus Details - F</li> </ul>      | Y Proposal Conflict                        | t of Interest for any Post Approval Status | <ul> <li>Award Count by Campus Details Listing</li> </ul>                |
|               | <ul> <li>Proposal Listing by Keyword</li> </ul>                      | <ul> <li>Award Entries in Previous Week</li> </ul>         | - Proposal Conflict                        | t of Interact Submitted                    | Award Summary by Campus                                                  |
|               | Proposal Listing by Misc Keyword                                     | <ul> <li>Award Listing by Award ID</li> </ul>              | Proposal Connic                            | Controls for any Post Approval Status      | <ul> <li>Award Summary by Campus Details</li> </ul>                      |
|               | Proposal Listing by Person with Roles                                | <ul> <li>Award Listing by Begin Date</li> </ul>            | Changes                                    | Controls for any Post Approval Status      | <ul> <li>Award Summary by Campus Details Listing</li> </ul>              |
|               | Proposal Listing by Proposal ID                                      | <ul> <li>Award Listing by Begin Date Obligation</li> </ul> | ted Only Proposal Export                   | Controls Submitted                         | <ul> <li>Award Summary by Campus/College/Sponsor Type Details</li> </ul> |
|               | Proposal Submitted by Personnel in my Departm                        | ent • Award Listing by Keyword                             | Proposal Regula                            | tory Compliance for any Post Approval      | <ul> <li>Proposal Summary by Campus</li> </ul>                           |
|               | Proposals Approved in Previous Week                                  | <ul> <li>Award Listing by Misc Keyword</li> </ul>          | Status Changes                             |                                            | <ul> <li>Proposal Summary by Campus Details</li> </ul>                   |
|               |                                                                      | <ul> <li>Award Listing by Person with Roles</li> </ul>     | <ul> <li>Proposal Regular</li> </ul>       | tory Compliance Submitted                  | <ul> <li>Proposal Summary by Campus Details Listing</li> </ul>           |
|               |                                                                      | <ul> <li>Award Listing by Reporting Date</li> </ul>        | <ul> <li>Proposal UTRF C</li> </ul>        | ontact Request                             |                                                                          |
|               |                                                                      | <ul> <li>Award Listing by Reporting Date Me</li> </ul>     | edia Value                                 |                                            |                                                                          |
|               |                                                                      | <ul> <li>Award Listing by Reporting Date Ma</li> </ul>     | ulti-Parameter                             |                                            |                                                                          |
|               |                                                                      | <ul> <li>Award Listing by Reporting Date Ob</li> </ul>     | bligated Only                              |                                            |                                                                          |
|               |                                                                      |                                                            | and a state of the state of the            |                                            |                                                                          |

#### 4.2 Frequently Used Reports

#### 4.2.1 Proposals

I

#### 4.2.1.1 Proposal Listing by Approval Date

"Proposal Listing by Approval Date" allows you to look up all approved proposals from a specified time period. Please note UTC transitioned to Cayuse in 2015, proposals approved before 2012 may not appear in reports.

- 1. When you click on "Proposal Listing by Approval Date," it may ask you for your authentication again.
- 2. Once you put in your username and password, it takes you to a new window.

| To Approval Date |                  | View Report      |
|------------------|------------------|------------------|
|                  |                  |                  |
|                  |                  |                  |
|                  |                  |                  |
|                  |                  |                  |
|                  |                  |                  |
|                  | To Approval Date | To Approval Date |

3. Choose a specific time period by entering the MM/DD/YY or by clicking the calendar tool.

| From Approval Date |           |         |        |        |      |       |             |
|--------------------|-----------|---------|--------|--------|------|-------|-------------|
|                    | •         |         | Nove   | ember  | 2017 |       | ►           |
|                    | <u>.s</u> | M       | Τ.     | W      | .Τ.  | F     | <u>.</u> S. |
|                    | 29        | 30      | 31     | 1      | 2    | 3     | 4           |
|                    | 5         | 6       | 7      | 8      | 9    | 10    | 11          |
|                    | 12        | 13      | 14     | 15     | 16   | 17    | 18          |
|                    | 19        | 20      | 21     | 22     | 23   | 24    | 25          |
|                    | 26        | 27      | 28     | 29     | 30   | 1     | 2           |
|                    | Toda      | ay is N | /londa | y, Nov | embe | r 20, | 2017        |

4. Once you select your desired dates, click "View Report."

| From Approval Date 11/1/2017 | To Approval Date 11/20/201 | View Report |
|------------------------------|----------------------------|-------------|
|                              |                            |             |
|                              |                            |             |
|                              |                            |             |

5. The report appears below the dates. You then have the option to save or print the report. It is best to save it as an Excel file.

| From Approva | I Date 11/1/2017 | ,               |                    | To Approval Date             | 11/20/201 | 7                                    |             |               |                             |                                      |                 |             |
|--------------|------------------|-----------------|--------------------|------------------------------|-----------|--------------------------------------|-------------|---------------|-----------------------------|--------------------------------------|-----------------|-------------|
| 4 <          | ( 1 of           | 1 > 1           | ) ()               | 100%                         |           | ₽ 4                                  | D           | Find   Next   |                             |                                      |                 |             |
| Propos       | al Listir        | ng (11/:        | 1/2017             | - 11/20/                     | Word      |                                      |             |               |                             |                                      |                 |             |
| Fiscal Year  | Campus<br>Role   | Date<br>Created | Proposal<br>Number | Proposal ID Pro<br>Nu<br>Lee | Excel     |                                      | ipus        | Approval Date | Award<br>Admin Dept<br>Code | Award<br>Admin Dept                  | PI Last<br>Name | PI F<br>Nan |
| 2018         | 3                | 10/13/2017      | 18-1447            | 149356                       | PowerPo   | int                                  | tanooga     | 11/16/201     | 7 U046413030                | Computer<br>science                  | Qin             | Hong        |
| 2018         | 3                | 10/25/2017      | 18-1620            | 149532                       | TIFF file |                                      | tanooga     | 11/1/201      | 7 U046413002                | Engineering-                         | Skiellum        | Antho       |
|              |                  | ,,              |                    |                              | мнтмі     | (web archive)                        |             |               |                             | SIM Center                           |                 |             |
| 2018         | 3                | 11/6/2017       | 18-1784            | 149698                       | CSV (con  | nma delimited)                       | tanooga     | 11/17/201     | 7 U046413002                | Engineering-<br>SIM Center           | Skjellum        | Antho       |
|              |                  |                 |                    |                              | XML file  | with report data                     |             |               |                             |                                      |                 |             |
| 2018         | 3                | 11/8/2017       | 18-1834            | 149749                       | Data Fee  | d                                    | tanooga     | 11/16/201     | 7 U046413002                | Engineering-<br>SIM Center           | Skjellum        | Antho       |
| 2018         | 3                | 10/12/2017      | 18-1415            | 149324                       |           | Partnerships &<br>Sponsored<br>Progr | Chattanooga | 11/3/201      | 7 U045601062                | Partnerships &<br>Sponsored<br>Progr | Hossain         | A.K.M       |
| 2018         | 3                | 10/31/2017      | 18-1697            | 149609                       |           | Coll of<br>engineering &<br>comp sci | Chattanooga | 11/17/201     | 7 U046413016                | Engineering<br>Management<br>Technol | Wang            | Endo        |
| 2018         | 3                | 11/6/2017       | 18-1779            | 149691                       |           | No college                           | Chattanooga | 11/17/201     | 7 U046413002                | Engineering-<br>SIM Center           | Skjellum        | Antho       |

- 6. The "Proposal Listing by Approval Date" report does not let you select a specific department. Saving it as an Excel file allows you to easily sort and filter to find your departments' proposals.
  - a. To sort by department, go to "Sort & Filter."
  - b. Click "Custom Sort."
  - c. You can sort by "College" or "Award Admin Dept." This will sort the rows in alphabetical order by "College" or "Award Admin Dept." This should help you find proposals specific to your department.
  - d. You can also sort by "PI Last Name" or "PI First Name" if you are looking for proposals from a specific PI.

| ы       | ÷ ، ج . ∔                                 |                       |                       |                    |                   |                              |                                      |                    | Proposal_List         | ting_by_Approval_[   | Date (10) - Exc          | el                     |                                     |                     |                   |                                                     |                                                                              |              |                                  |                                                | 困 -                    | - 8                       |                      |
|---------|-------------------------------------------|-----------------------|-----------------------|--------------------|-------------------|------------------------------|--------------------------------------|--------------------|-----------------------|----------------------|--------------------------|------------------------|-------------------------------------|---------------------|-------------------|-----------------------------------------------------|------------------------------------------------------------------------------|--------------|----------------------------------|------------------------------------------------|------------------------|---------------------------|----------------------|
| Fi      | ile Home                                  | Insert Page l         | Layout Forn           | nulas Data         | Review View       | w ACROBAT                    | ♀ Tell me w                          | vhat you want to d | lo                    |                      |                          |                        |                                     |                     |                   |                                                     |                                                                              |              |                                  | Dre                                            | mmer, Celes            | A Share                   |                      |
| Pas     | • K Cut<br>□ I Copy →<br>te ∜ Format Pair | Verdana<br>B I U      | • 20 •<br>•   ⊞ •   🏠 | A A = = =          |                   | Wrap Text                    | General                              | • €.0 .00 (        | Conditional Format as | Normal<br>Check Cell | Bad<br>Explanate         | G<br>ory Ir            | iood<br>nput                        | Neutral             | Cell M            | alculation<br>lote                                  | ↓<br>↓<br>↓<br>↓<br>↓<br>↓<br>↓<br>↓<br>↓<br>↓<br>↓<br>↓<br>↓<br>↓           | Delete Form  | AutoSur<br>↓ Fill +<br>ℓ Clear + | m ▼ A<br>Z ▼<br>Sort & Find<br>Filter ▼ Select | )<br>&<br>t -          |                           |                      |
|         | Clipboard                                 | 5                     | Font                  | rs.                | Alignme           | nt                           | G Nun                                | nber 🕞             |                       |                      |                          | Styles                 |                                     |                     |                   |                                                     |                                                                              | Cells        |                                  | liti ⊉↓ <u>S</u> ort A f                       | to Z                   |                           |                      |
| A1      | · · · · · ·                               | $\times \checkmark f$ | * Proposa             | l Listing (11/1/   | 2017 - 11/20/2017 | 7)                           |                                      |                    |                       |                      |                          |                        |                                     |                     |                   |                                                     |                                                                              |              |                                  | Z↓ S <u>o</u> rt Z t                           | o A                    |                           |                      |
|         | А                                         | В                     | С                     | D                  | E                 | F                            | G                                    | н                  | 1                     |                      | J                        | K                      | <b>k</b>                            | L                   | м                 |                                                     |                                                                              | N            |                                  | ↓↑ C <u>u</u> ston                             | n Sort                 | F                         |                      |
|         | Proposa                                   | al Listin             | a (11/                | 1/2017             | 7 - 11/2          | 0/2017                       | ')                                   |                    |                       |                      |                          |                        |                                     |                     |                   |                                                     |                                                                              |              |                                  | Filter                                         |                        |                           |                      |
| 1       | Fiscal Year (                             | Campus D<br>Role C    | ate<br>Created        | Proposal<br>Number | Proposal ID       | Proposal<br>Number<br>Legacy | College                              | Campus             | Approval Date         | : An<br>An<br>Cr     | ward<br>dmin Dept<br>ode | Award<br>Admin         | l PIL<br>Dept Nan                   | Last<br>me          | PI First<br>Name  | Researc                                             | :h Team                                                                      |              |                                  | P OI To Reapply<br>S bcontracto                | y<br>FC                | Prime<br>Spons            | Proposal Listing     |
| 2       | 2018                                      |                       | 10/13/2017            | 18-1447            | 149356            |                              | Coll of<br>engineering &<br>comp sci | Chattanooga        |                       | 11/16/2017 UO        | 046413030                | Com<br>scier           | File Ha                             | ome Ins             | ert Pa<br>Verdana | ge Layout<br>- 20                                   | Formulas                                                                     | Data         | Review Vie<br>≡ ॐ~               | w ACROBAT                                      | T Q Tell n<br>Genera   | ne what you want to       | rido                 |
| 4       | 2018                                      |                       | 10/25/2017            | 18-1620            | 149532            |                              | No college                           | Chattanooga        |                       | 11/1/2017 U0         | 046413002                | Engi<br>SIM            | aste<br>↓ <b>∛</b> Forn<br>Clipboar | mat Painter<br>rd G | BI                | <u>U</u> →                                          | <u>Ф</u> • <u>А</u> •<br>Б                                                   | ==;          | ≣€ ≣∍   ≣<br>Alignme             | Merge & Cent                                   | ter • \$ •             | % * 5.0 .00<br>Number 5   | Formatting * Table * |
| 5       | 2018                                      |                       | 11/6/2017             | 18-1784            | 149698            |                              | No college                           | Chattanooga        |                       | 11/17/2017 U0        | 046413002                | SIM A                  | A<br>Prop                           | • : :<br>osal       | B<br>Listi        | <i>f</i> ∗ 2018<br>c<br>ng (11                      | ./1/20                                                                       | )17 ·        | <sub>ء</sub><br>11/2             | ء<br>0/2017                                    | G<br>7)                | Н                         | 1                    |
| 6       | 2018                                      |                       | 11/8/2017             | 18-1834            | 149749            |                              | No college                           | Chattanooga        |                       | 11/16/2017 UO        | 046413002                | Engi<br>SIM            | Fiscal Y                            | ear Can<br>Role     | ipus<br>e         | Date<br>Created                                     | Propos<br>Numbe                                                              | sal P<br>er  | roposal ID                       | Proposal<br>Number<br>Legacy                   | College                | Campus                    | Approval Date        |
| 7       | 2018                                      |                       | 10/12/2017            | 18-1415            | 149324            |                              | Partnerships &<br>Sponsored<br>Progr | Chattanooga        |                       | 11/3/2017 U0         | 045601062                | Part<br>Spoi<br>Prog   |                                     | 2018                |                   | 10/13/2                                             | 017 18-1447                                                                  |              | 149356                           |                                                | Coll of<br>engineering | Chattanooga               | 1:                   |
| 8       | 2018                                      |                       | 10/31/2017            | 18-1697            | 149609            |                              | Coll of<br>engineering &<br>comp sci | Chattanooga        |                       | 11/17/2017 U0        | 046413016                | Engi<br>Man<br>Tech 4  |                                     | 2018                |                   | Column                                              | X <u>D</u> elete                                                             | Level        | <u>Copy Level</u>                | ▲ ▼ Optio                                      | Order                  | My data has <u>h</u> eade | irs :                |
|         | 2018                                      |                       | 11/6/2017             | 18-1779            | 149691            |                              | No college                           | Chattanooga        |                       | 11/17/2017 U0        | 046413002                | Engi<br>SIM            |                                     | 2018                |                   | Sort by<br>Proj<br>Coll<br>Cam<br>App<br>Awa<br>Awa | oosal Number L<br>ege<br>pus<br>roval Date<br>rd Admin Dept<br>rd Admin Dept | Vi<br>Legacy | alues                            | •                                              | A to Z                 |                           | 1:                   |
| 9<br>10 | 2018                                      |                       | 11/6/2017             | 18-1781            | 149693            |                              | Partnerships &<br>Sponsored<br>Progr | Chattanooga        |                       | 11/9/2017 U0         | 045601062                | Part 5<br>Spoi<br>Prog |                                     | 2018                | -                 | PI La<br>PI Fi<br>Resu<br>Prop<br>Prim              | st Name<br>rst Name<br>arch Team<br>oosed Subcont<br>e Sponsor<br>e Sponsor  | ractors      | 8                                |                                                | 0                      | Cancel                    | 1:                   |
|         | 2018<br>Pro                               | posal_Listing_by      | y_Approval_Da         | 10-1/95            | 149/09            |                              | COLO                                 | chauanooga         |                       | 11/14/2017 00        | J-TU413033               | 6                      |                                     |                     | U                 | Prim                                                | e sponsor Type                                                               | e 🔄          |                                  | _                                              |                        |                           |                      |
| Read    | dy                                        |                       |                       |                    |                   |                              |                                      |                    |                       |                      |                          |                        |                                     | 2018                |                   | 10/12/2                                             | 017 18-1415                                                                  |              | 149324                           |                                                | Partnership            | s & Chattanooga           |                      |

#### 4.2.1.2 Proposal Listing by Approval Date with Parameters

"Proposal Listing by Approval Date with Parameters" allows you to search for approved proposals with additional filters. For example, you can filter by department, Lead PI, and by sponsor.

| From Approval Date | 11/1/2017                        |        | To Approval Date  | 11/20/2017                      |              |
|--------------------|----------------------------------|--------|-------------------|---------------------------------|--------------|
| Campus             | Chattanooga                      | $\sim$ | Award Admin Dept  | Academic computing,Academic     | ~            |
| Sponsor Type       | Federal,Federally Funded Acade   | $\sim$ | Sponsor Type Code | ,DHS,DOC,DOD,DOE,DOI,DOJ,D      | ~            |
| Sponsor            | 21st Century Medicine, Inc.,21st | $\sim$ | Lead PI           | Aaron, Douglas,Aarons, Dwight,, | ~            |
| Proposal Type      | Amendment,Funding Change,In      | $\sim$ | Instrument Type   | Agreement - No Money,Amendi     | ~            |
| Status             | ,Admin Office In Process,CS Rev  | $\sim$ | Activity Type     | ,Academic Services,Agency,App   | $\checkmark$ |

1. For each category, the default will have all items selected. You can uncheck "Select All" and check the items you want.

| From Approval Date | 11/1/2017                        |        | To Approval Date  | 11/20/2017                                                |        |
|--------------------|----------------------------------|--------|-------------------|-----------------------------------------------------------|--------|
| Campus             | Chattanooga                      | $\sim$ | Award Admin Dept  | Academic computing,Academic                               | $\sim$ |
| Sponsor Type       | Federal,Federally Funded Acade   | ~      | Sponsor Type Code | (Select All)     Academic computing     Academic sequices | $\sim$ |
| Sponsor            | 21st Century Medicine, Inc.,21st | $\sim$ | Lead PI           | Academic services  Administration                         | $\sim$ |
| Proposal Type      | Amendment,Funding Change,In      | ~      | Instrument Type   | Assoc provost-academic a<br>Asst Provost for Research     | $\sim$ |
| Status             | ,Admin Office In Process,CS Rev  | $\sim$ | Activity Type     |                                                           | ~      |

2. The example below shows a report for proposals approved between 11/20/2016 and 11/20/2017 for Biology only.

| <ol> <li>First, deselect "Select All" and check "Bill</li> </ol> |
|------------------------------------------------------------------|
|------------------------------------------------------------------|

| To Approval Date  | 11/20/2017               |   |
|-------------------|--------------------------|---|
| Award Admin Dept  | Biology                  | ~ |
| Sponsor Type Code | Administration           | ~ |
| Lead PI           | Assoc provost-academic a | ~ |
| Instrument Type   | Campus law enforcement   | ~ |
| Activity Type     |                          | ~ |
|                   |                          |   |

b. Then click "View Report" on the right hand side.

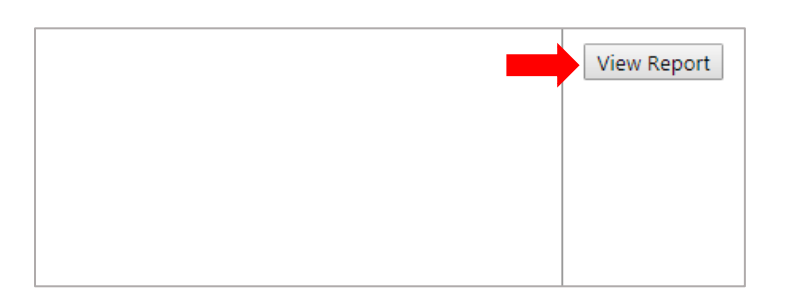

- c. Save the report as an Excel file.
- d. Now you have a report of approved proposals for your department!

|               |                    |                       |                                                                                                    |                 |             |                       |                  | Proposal_Listing                       | 1_by_Approval_Dat       | e_with_Parameters                           | - Excel           |                                                 |                       |                                              |                 |                                                 |                                       | æ                    | – 🕫 🗙                   |
|---------------|--------------------|-----------------------|----------------------------------------------------------------------------------------------------|-----------------|-------------|-----------------------|------------------|----------------------------------------|-------------------------|---------------------------------------------|-------------------|-------------------------------------------------|-----------------------|----------------------------------------------|-----------------|-------------------------------------------------|---------------------------------------|----------------------|-------------------------|
| File          | Home Insert Pag    | e Layout Formulas     | s Data                                                                                                    | Review Vi       | ew ACROBAT  | ♀ Tell me wh          | at you want to d |                                        |                         |                                             |                   |                                                 |                       |                                              |                 |                                                 |                                       | Bremmer, Celeste     | A Share                 |
| Paste V Fo    | ermat Painter      | - 20 - A              |                                                                                                    | =               | ₩rap Text   | General<br>s • \$ • % | - 00 000 Fr      | onditional Format<br>armatting * Table | Normal<br>as Check Cell | Bad<br>Explanato                            | Good<br>rry Input | Neutra<br>Linked                                | al Calco<br>Cell Note | lation *                                     | Insert Delete F | ormat<br>v Clear                                | ium * AZT<br>Sort & Fi<br>Filter * Se | nd &<br>lect *       |                         |
|               | * 1 ×              | 6 Dessocial List      | ting (11/20/                                                                                                    | 11/20/20        | 11.71       |                       |                  |                                        |                         |                                             |                   |                                                 |                       |                                              |                 |                                                 |                                       |                      |                         |
| A1 .          |                    | Proposal List         | ung (11/20/                                                                                                    | 2010 - 11/20/20 |             |                       |                  |                                        |                         |                                             |                   |                                                 |                       |                                              |                 |                                                 |                                       |                      |                         |
| Dro           | nocal Listi        | (11/2)                | 1/201                                                                                                    | 6 - 11          | /20/201     | 7)                    | н                |                                        | J                       | К                                           | L                 | M                                               | N                     | 0                                            | P               | Q                                               | ĸ                                     | 5                    |                         |
| 1 PTU         |                    |                       | J/ 201                                                                                                    | 6-11/           | 20/201      | / )                   | August           | Last Name                              | First Name              | Coopeor                                     | Federal           | Coopeor                                         | Activity              | Dropogal                                     | Coopcor         | Instrument                                      | Instrument                            | Statue               | Total                   |
| Numbe         | an Proposario<br>T | Number<br>Legacy      | nege                                                                                                    | Campus          | Date        | ristai tear           | Admin Dept       | Last Name                              | FITSC Name              | Туре                                        | Туре              | эроньог                                         | Туре                  | Туре                                         | Type Code       | Туре                                            | Subtype                               | Status               | Spons<br>Propo<br>Costs |
| 17-1217<br>3  | 144390             | Coli<br>liber<br>sci  | lege of<br>ral arts &                                                                                                    | Chattanooga     | 11/21/2016  | 2017                  | Biology          | Shaw                                   | Јоеу                    | Private Non-<br>Profit                      |                   | Tennessee<br>Native Plant<br>Society            | Basic Research        | New                                          |                 | Contract                                        |                                       | Funded               |                         |
| 4             | 145432             | Coll<br>liber<br>sci  | lege of<br>ral arts &                                                                                                    | Chattanooga     | 12/22/2016  | 2017                  | Biology          | Shaw                                   | Joey                    | Private Non-<br>Profit                      |                   | Tennessee<br>Native Plant<br>Society            | Basic Research        | New                                          |                 | Contract -<br>Awarded<br>Proposal - No<br>Money |                                       | Executed             |                         |
| 17-2381       | 145578             | Colli<br>liber<br>sci | lege of<br>ral arts &                                                                                                    | Chattanooga     | 1/30/2017   | 2017                  | Biology          | Hayes                                  | Loren                   | Federal                                     | US                | US - NSF -<br>National<br>Science<br>Foundation | Basic Research        | Letter of<br>Intent/Prelimina<br>ry Proposal | US              | Grant                                           |                                       | Not Funded           |                         |
| 17-3298       | 146511             | Coll<br>liber<br>sci  | lege of<br>ral arts &                                                                                                    | Chattanooga     | 4/6/2017    | 2017                  | Biology          | Shaw                                   | Joey                    | Private Non-<br>Profit                      |                   | Tennessee<br>Native Plant<br>Society            | Public Service        | New                                          |                 | Contract -<br>Awarded<br>Proposal - No<br>Money |                                       | Executed             |                         |
| 17-3303       | 146516             | Coll<br>liber<br>sci  | lege of<br>ral arts &                                                                                                    | Chattanooga     | 3/23/2017   | 2017                  | Biology          | Spratt                                 | Henry                   | Private Profit                              |                   | Plastic Surgery<br>Group                        | Applied<br>Research   | New                                          |                 | Contract                                        |                                       | Funded               |                         |
| 17-3999       | 147222             | Colli<br>liber<br>sci | lege of<br>ral arts &                                                                                                    | Chattanooga     | 5/25/2017   | 2017                  | Biology          | Kovach                                 | Margaret                | Private Profit                              |                   | 490 Bio Tech,<br>Inc.                           | Basic Research        | New                                          |                 | Material<br>Transfer<br>Agreement               | In                                    | Executed             |                         |
| 18-0300<br>9  | 148193             | Coll<br>liber<br>sci  | lege of<br>ral arts &                                                                                                    | Chattanooga     | 8/3/2017    | 2018                  | Biology          | Hossain                                | A.K.M.                  | State Institution<br>of Higher<br>Education |                   | University of<br>Mississippi<br>(UM)            | Basic Research        | New                                          |                 | Subaward -<br>Money In                          |                                       | Proposal<br>Approved |                         |
| 18-0471       | 148372             | Coll<br>liber<br>sci  | lege of<br>ral arts &                                                                                                    | Chattanooga     | 8/28/2017   | 2018                  | Biology          | Shaw                                   | Joey                    | Federal                                     | US                | US - NSF -<br>National<br>Science<br>Foundation | Academic<br>Services  | New                                          | US              | Grant                                           |                                       | Proposal<br>Approved |                         |
| 18-1010       | 148918             | Coll<br>liber<br>sci  | lege of<br>ral arts &                                                                                                    | Chattanooga     | 9/21/2017   | 2018                  | Biology          | Spratt                                 | Henry                   | Private Non-<br>Profit                      |                   | Cumberland<br>Trail<br>Conference               | Applied<br>Research   | Amendment                                    |                 | Contract                                        |                                       | Funded               |                         |
| 12<br>Filters | Proposal_Listing   | by_Approval_Da        | e la contracta de la contracta de la contracta | 000 00T ED      | THE HIP NAS | A MILLIO 100          | Α                |                                        |                         |                                             |                   | •                                               |                       |                                              |                 |                                                 |                                       |                      | ¥                       |

#### 4.2.1.3 Proposal Listing by Person with Roles

"Proposal Listing by Person with Roles" allows you to look up all persons associated with a specific proposal. For example, it will list the PI, Collaborating Investigators, and Key Personnel.

1. For this report, you can select specific roles (such as the ones listed above) in addition to the typical filters.

| From Approval Date |                                  |   | To Approval Date  |                                   |   |
|--------------------|----------------------------------|---|-------------------|-----------------------------------|---|
| Campus             | Chattanooga                      | ~ | Award Admin Dept  | Academic computing,Academic       | ~ |
| Sponsor Type       | Federal,Federally Funded Acade   | ~ | Sponsor Type Code | ,DHS,DOC,DOD,DOE,DOI,DOJ,D        | ~ |
| Sponsor            | 21st Century Medicine, Inc.,21st | ~ | Proposal Type     | Amendment,Funding Change,In       | ~ |
| Instrument Type    | Agreement - No Money,Amendi      | ~ | Status            | ,Admin Office In Process,CS Rev   | ~ |
| Activity Type      | ,Academic Services,Agency,App    | ~ | Role              | Administrative Assistant, Adminis | ~ |
| Name               | Aaron, Douglas - Mech Aero&Bi    | ~ |                   |                                   |   |

- 2. The example below shows a report for approved proposals in the Biology department between 11/20/2016 and 11/20/2017.
  - a. It lists the Last Name and First Name of an individual and then their role.

L

b. Because it's sorted by individual, it will duplicate projects and proposed costs. For example, Henry Spratt and David Levine worked on the same project, so the project and total sponsor proposed costs are duplicated. As a result, you should not use this report to count the total number of proposals or total proposed dollars for your department.

| Last Name | First Name | Role                        | Sponsor<br>Type        | Total<br>Sponsor<br>Proposed<br>Costs | Sponsor<br>Direct<br>Costs | Indirect<br>Costs F&A | Internal<br>Cost<br>Sharing | Third Party<br>Cost<br>Sharing | Total<br>Project<br>Costs | Proposed<br>Project<br>Start Date | Proposed<br>Project End<br>Date | Title                                                                                                    |
|-----------|------------|-----------------------------|------------------------|---------------------------------------|----------------------------|-----------------------|-----------------------------|--------------------------------|---------------------------|-----------------------------------|---------------------------------|----------------------------------------------------------------------------------------------------|
| Shaw      | Joey       | Lead Principal Investigator | Private Non-<br>Profit | \$18,500                              | \$18,500                   | \$0                   | \$0                         | \$0                            | \$18,500                  | 11/1/2016                         | 11/30/2018                      | A Modern, Online Tennessee Plan                                                                                                    |
| Shaw      | Joey       | Lead Principal Investigator | Private Non-<br>Profit | \$0                                   | \$0                        | \$0                   | \$0                         | \$0                            | \$0                       | 12/1/2016                         | 11/30/2019                      | CONTRACT: A Modern Online Te<br>Atlas                                                                                                    |
| Hayes     | Loren      | Lead Principal Investigator | Federal                | \$0                                   | \$0                        | \$0                   | \$0                         | \$0                            | \$0                       | 1/1/2017                          | 12/31/2017                      | Preliminary proposal: Does comn<br>offset costs of reproduction wher                                                                     |
| Clark     | Amanda     | Investigator                | Federal                | \$0                                   | \$0                        | \$0                   | \$0                         | \$0                            | \$0                       | 1/1/2017                          | 12/31/2017                      | Preliminary proposal: Does comn<br>offset costs of reproduction when                                                                     |
| Shaw      | Joey       | Lead Principal Investigator | Private Non-<br>Profit | \$0                                   | \$0                        | \$0                   | \$0                         | \$0                            | \$0                       | 12/1/2016                         | 11/30/2019                      | CONTRACT: Amendment No. 1 to<br>Online Tennessee Plant Atlas                                                                             |
| Spratt    | Henry      | Lead Principal Investigator | Private Profit         | \$1,385                               | \$1,385                    | \$0                   | \$0                         | \$0                            | \$1,385                   | 2/1/2017                          | 1/31/2018                       | CONTRACT & PROPOSAL: Triple<br>Fact or Fetish? The Efficacy of Ar<br>Solution Wash during Placement<br>Prosthesis in Bacterial Load Redu |
| Levine    | David      | Investigator                | Private Profit         | \$1,385                               | \$1,385                    | \$0                   | \$0                         | \$0                            | \$1,385                   | 2/1/2017                          | 1/31/2018                       | CONTRACT & PROPOSAL: Triple<br>Fact or Fetish? The Efficacy of A<br>Solution Wash during Placement<br>Prosthesis in Bacterial Load Redu  |

#### 4.2.2 Awards

There are a variety of reports that let you pull specific information on awards. Below are some of the most frequently used. Any award report you run should have "obligated only" listed either in the report title or noted under "Reporting Designation." The filing system in Cayuse reports an award at every stage (anticipated, obligated, executed, etc.); therefore, if you run a report that is not for "obligated only," you will get duplicates of awards and award dollars.

#### 4.2.2.1 Award Summary by College

"Award Summary by College" lets you pull award information directly from your college for a specified period of time. It gives you information on the departments, Lead PI, award number, sponsor, and total.

1. Use the calendar to select your time range or type it in (DD/MM/YY).

| From Report Date |   | To Report Date |   |
|------------------|---|----------------|---|
| Campus           | ~ | College        | ~ |

2. Select "Chattanooga" for campus and your college using the drop down buttons.

| Campus | <ul> <li>(Select All)</li> <li>Chattanooga</li> <li>Health Science Center</li> <li>Institute for Public Service</li> <li>Institute of Agriculture</li> </ul> | * | College | <ul> <li>(Select All)</li> <li>Academic services - U045!</li> <li>Academic services - U045!</li> <li>Administration - U045172!</li> <li>Administrtv &amp; auxiliary ser</li> <li>Assoc provost-academic a</li> </ul> |
|--------|----------------------------------------------------------------------------------------------------|---|---------|----------------------------------------------------------------------------------------------------|
|        | Knoxville     Martin     Space Institute                                                                                                    | • |         | Athletics - U045485                                                                                                    |

3. Click "View Report."

4. Save it as an Excel file to obtain a summary of fiscal years (July 1 – June 30) included in the date range.

~

\_

| 1  | Award           | Summary by       | College - Oblig | ated (1         | 1/30/2  | 2016 - 11   | L/30/2    | 017)  |           |
|----|-----------------|------------------|-----------------|-----------------|---------|-------------|-----------|-------|-----------|
| 2  | College<br>Dept | Award Admin Dept | Lead PI         | Award<br>Number | Sponsor | Chattanooga |           | Total |           |
| 3  |                 |                  |                 |                 |         | 2017        | 2018      |       |           |
| 34 | College of      |                  |                 |                 |         | \$178,722   | \$664,536 |       | \$843,258 |
| 35 |                 |                  |                 |                 |         | \$178,722   | \$664,536 |       | \$843,258 |
|    |                 |                  |                 |                 |         |             |           |       |           |
|    |                 |                  |                 |                 |         |             |           |       |           |
|    |                 |                  |                 |                 |         |             |           |       |           |
|    |                 |                  |                 |                 |         |             |           |       |           |
|    |                 |                  |                 |                 |         |             |           |       |           |
|    |                 |                  |                 |                 |         |             |           |       |           |
|    |                 |                  |                 |                 |         |             |           |       |           |

5. If you click on the "+" symbols to the left of the rows it will expand to give you information on the departments, Lead PIs, and award totals.

| A1  |     | Ŧ  | Award Summary by College - Obligated (11/30/2016 - 11/30/2017) |                  |                 |                 |         |             |           |           |
|-----|-----|----|----------------------------------------------------------------|------------------|-----------------|-----------------|---------|-------------|-----------|-----------|
| 12; | 3 4 |    | А                                                              | В                | С               | D               | E       | F           | G         | н         |
|     |     | 1  | Award                                                          | Summary by       | College - Oblig | jated (I        | 1/30/2  | 2016 - 11   | 1/30/2    | 017)      |
|     | _   | 2  | College<br>Dept                                                | Award Admin Dept | Lead PI         | Award<br>Number | Sponsor | Chattanooga |           | Total     |
|     |     | 3  |                                                                |                  |                 |                 |         | 2017        | 2018      |           |
| ГГГ | +   | 5  | College of                                                     | Biology          | Boyd, Jennifer  |                 |         |             | \$519,385 | \$519,385 |
|     | +   | 7  | liberal arts &                                                 |                  | Shaw, Joey      |                 |         | \$18,500    |           | \$18,500  |
|     | +   | 10 | sci - U046510                                                  |                  | Spratt, Henry   |                 |         | \$1,385     | \$40,040  | \$41,425  |
|     | _   | 11 |                                                                |                  |                 |                 |         | \$19,885    | \$559,425 | \$579,310 |
| +   |     | 14 |                                                                | Criminal Justice |                 |                 |         | \$37,725    |           | \$37,725  |
| +   |     | 17 |                                                                | English          |                 |                 |         |             | \$6,000   | \$6,000   |
| +   |     | 24 |                                                                | Mathematics      |                 |                 |         | \$71,936    | \$41,111  | \$113,047 |
| +   |     | 28 |                                                                | Psychology       |                 |                 |         | \$44,854    |           | \$44,854  |
| +   |     | 33 |                                                                | Sociology        |                 |                 |         | \$4,322     | \$58,000  | \$62,322  |
| -   |     | 34 |                                                                |                  |                 |                 |         | \$178,722   | \$664,536 | \$843,258 |
|     |     | 35 |                                                                |                  |                 |                 |         | \$178,722   | \$664,536 | \$843,258 |
|     |     |    |                                                                |                  |                 |                 |         |             |           |           |
|     |     |    |                                                                |                  |                 |                 |         |             |           |           |

#### 4.2.2.2 Award Listing by Person with Roles

Similar to "Proposal Listing by Person with Roles", "Award Listing by Person with Roles" lets you look up all persons associated with a specific award. For example, it will list any PI, Collaborating Investigators, and Key Personnel.

- 1. Once you click on the report, you will have similar filters as the "Proposal Listing by Person with Roles" report. You can look up specific individuals, roles, or departments.
  - a. Choose Chattanooga for your "Campus."
  - b. Choose obligated under "Reporting Designation."

| From Report Date  |                                 |        | To Report Date        |                                  |        |
|-------------------|---------------------------------|--------|-----------------------|----------------------------------|--------|
| Sponsor Type Code | ,DHS,DOC,DOD,DOE,DOI,DOJ,D      | $\sim$ | Status                | Active,Closed (Unfunded),Closec  | $\sim$ |
| Sponsor Type      | Federal,Federally Funded Acade  | $\sim$ | Sponsor               | 21st Century Medicine, Inc.,21st | ~      |
| Туре              | ,Amendment,Funding Change,Iı    | $\sim$ | Reporting Designation | Admin Change, Anticipated, Budc  | ~      |
| Campus            | Chattanooga,Health Science Cer  | $\sim$ | Award Admin Dept      | Academic computing,Academic      | ~      |
| Activity Type     | ,Academic Services,Agency,App   | $\sim$ | Role                  | Administrative Assistant,Adminis | ~      |
| Name              | Aarons, Dwight - Law,Abdel-Fata | $\sim$ |                       |                                  |        |
|                   |                                 |        |                       |                                  |        |

 Similar to the "Proposal Listing by Person with Roles," the Excel spreadsheet lists all persons involved in a project in separate rows. This means projects and award amounts may be duplicated. (Use another report if you're counting total number of projects or number of dollars for your department).

| h Roles        |                |                                |                                             |                       |                            |                          |                                |                                   |                                                                                 |
|----------------|----------------|--------------------------------|---------------------------------------------|-----------------------|----------------------------|--------------------------|--------------------------------|-----------------------------------|---------------------------------------------------------------------------------|
| Lead PI        | Person         | Role                           | Sponsor                                     | Total Direct<br>Costs | Total<br>Indirect<br>Costs | Total<br>Award<br>Amount | Proposal<br>Instrument<br>Type | Proposal<br>Instrument<br>Subtype | Project Title                                                                   |
| Shaw, Joey     | Shaw, Joey     | Lead Principal<br>Investigator | Tennessee Native Plant Society              | \$0                   | \$0                        | \$18,500                 | Contract                       |                                   | A Modern, Online Tennessee Plar                                                 |
| Boyd, Jennifer | Boyd, Jennifer | Lead Principal<br>Investigator | DOI - FWS - US Fish and<br>Wildlife Service | \$0                   | \$0                        | \$22,354                 | Contract                       |                                   | Assessing and enhancing the suce<br>integrilabia conservation                   |
| Spratt, Henry  | Spratt, Henry  | Lead Principal<br>Investigator | Richmar Medical Devices                     | \$0                   | \$0                        | \$6,698                  | Grant                          |                                   | Development of a Protocol to Disi                                               |
| Spratt, Henry  | Levine, David  | Investigator                   | Richmar Medical Devices                     | \$0                   | \$0                        | \$6,698                  | Grant                          |                                   | Development of a Protocol to Disi                                               |
| Spratt, Henry  | Spratt, Henry  | Lead Principal<br>Investigator | Plastic Surgery Group                       | \$0                   | \$0                        | \$1,385                  | Contract                       |                                   | CONTRACT & PROPOSAL: Triple .<br>Antibacterial Solution Wash durin<br>Reduction |
| Spratt, Henry  | Levine, David  | Investigator                   | Plastic Surgery Group                       | \$0                   | \$0                        | \$1,385                  | Contract                       |                                   | CONTRACT & PROPOSAL: Triple .<br>Antibacterial Solution Wash durin<br>Reduction |

#### 4.2.2.3 Award Listing by Reporting Date Obligated Only

This report gives you a summary of awards for all UTC colleges and departments, which you can sort and filter in Excel. Be sure not to choose the "Award Listing by Reporting Date" or it will give you duplicates of projects and award amounts.

- 1. Put in the desired time period using the calendar icon or typing in the date.
  - a. Click "View Report."
  - b. Save as an Excel file.

| rt Date | To Report Date |                                      |                             |                                   |                             |                                                                                                    |                                                                    |                     |                               |                          |                               |                                      |
|---------|----------------|--------------------------------------|-----------------------------|-----------------------------------|-----------------------------|----------------------------------------------------------------------------------------------------|--------------------------------------------------------------------|---------------------|-------------------------------|--------------------------|-------------------------------|--------------------------------------|
|         |                |                                      |                             |                                   |                             |                                                                                                    |                                                                    |                     |                               |                          |                               |                                      |
|         |                | H 5                                  | ige Layout Fo               | rmulas Data Review Vie            | w ACROBAT Q Tell me         | Award_Listing_By_Reporting_Date_Obl                                                                                                    | igated_Only (9) - Excel                                            | Good                |                               | <b>  .</b>               | X AutoSu                      | Bremmer,                             |
|         |                | Paste<br>v S Format Painter          | <u>⊔</u> +   ⊞ +   <u>3</u> |                                   | Merge & Center + \$ + %     | , the second second sec | t as Neutral Calculati                                             | ion Check           | ¢ Cell ∓                      | Insert Delete Fo         | ↓ Fill ▼<br>rmat<br>▼ Clear ▼ | Z ¥ Sort & Find &<br>Filter * Select |
|         |                |                                      |                             |                                   | i izlalanas slanlanazi      |                                                                                                    |                                                                    |                     |                               |                          |                               |                                      |
|         |                |                                      | Jx Award                    | Listing by Reporting Date - Oblig | ated (7/1/2016 - 6/30/2017) |                                                                                                    |                                                                    |                     |                               |                          |                               |                                      |
|         |                | A A                                  | B                           | C                                 |                             | E                                                                                                    | F (2017)                                                           | G                   | н                             | 1                        | J                             | К                                    |
|         |                | 1 Award Listing                      | ј бу Ке                     | porting Date -                    | Obligated (//               | 1/2016 - 6/30/                                                                                                    | /201/)                                                             |                     |                               |                          |                               |                                      |
|         |                | College                              | Award<br>Admin Dept<br>Code | Award Admin Dept<br>t             | Lead PI                     | Sponsor                                                                                                    | Sponsor Program Name                                               | Total Dire<br>Costs | ct Total<br>Indirect<br>Costs | Total<br>Award<br>Amount | Proposal<br>Instrumen<br>Type | Proposal<br>t Instrument<br>Subtype  |
|         |                | Coll of educ & appl prof std         | U046215014                  | Center for Community Career Ed    | Huckabay, H                 | ED - US Dept. of Education                                                                                                    | GEAR UP                                                            |                     | \$0                           | \$0 \$624,1              | 04 Grant                      |                                      |
|         |                | Coll of educ & appl prof std         | U046215012                  | School of Education               | Gamble, Ethel               | ED - US Dept. of Education                                                                                                    | English Language Acquisition<br>Grants                             |                     | \$0                           | \$0 \$272,7              | 799 Grant                     |                                      |
|         |                | College of liberal arts & sci        | U046510068                  | Psychology                        | Hood, Ralph                 | Universitat Bielefeld                                                                                                    |                                                                    |                     | \$0                           | \$0 \$13,7               | 794 Contract                  |                                      |
|         |                | No college                           | U045520015                  | Asst Provost for Research         | Carroll, Andrew             | Benwood Foundation                                                                                                    |                                                                    |                     | \$0                           | \$0 \$15,0               | 000 Contract                  |                                      |
|         |                | Coll of educ & appl prof std         | U046215014                  | Center for Community Career Ed    | Boykin, Twyler              | ED - US Dept. of Education                                                                                                    |                                                                    |                     | \$0                           | \$0 \$257,5              | 500 Grant                     |                                      |
|         |                | Coll of educ & appl prof std         | U046215015                  | Nursing                           | Smith, Christine            | HHS - HRSA - Health Resources<br>and Services Administration                                                                                                    | Advanced Education Nursing<br>Traineeship (AENT)                   |                     | \$0                           | \$0 \$342,3              | 354 Grant                     |                                      |
|         |                | General administration               | U045601                     | General administration            | Heath, Gregory              | HHS - NIH - NCRR - National<br>Center for Research Resources                                                                                                    | Biomedical/Biobehavioral<br>Research Administration<br>Development |                     | \$0                           | \$0 \$87,5               | 560 NIH Grant                 | D,G, or S<br>Series                  |
|         |                | Coll of educ & appl prof std         | U046215014                  | Center for Community Career Ed    | Gholston, Shirl             | ED - US Dept. of Education                                                                                                    | Student Support Services<br>Program                                |                     | \$0                           | \$0 \$293,2              | 288 Grant                     |                                      |
|         |                | College of liberal arts & sci        | U046510052                  | Mathematics                       | Bao, Feng                   | DOE - ORNL - UT-Battelle - Oak<br>Ridge National Laboratory                                                                                                    |                                                                    |                     | \$0                           | \$0 \$60,9               | 970 Contract                  |                                      |
|         |                | College of liberal arts & sci<br>12  | U046510052                  | Mathematics                       | Bao, Feng                   | DOE - ORNL - UT-Battelle - Oak<br>Ridge National Laboratory                                                                                                    |                                                                    |                     | \$0                           | \$0 \$59,9               | 044 Contract                  |                                      |
|         |                | Coll of engineering & comp sci<br>13 | U046413030                  | Computer science                  | Yang, Li                    | US - NSF - National Science<br>Foundation                                                                                                    | CyberCorps                                                         |                     | \$0                           | \$0 \$164,9              | 997 Grant                     |                                      |
|         |                | Coll of educ & appl prof std         | U046520030                  | Southeast Center for Education    | Melnik, Laurie              | Tennessee Arts Commission                                                                                                    |                                                                    |                     | \$0                           | \$0 \$7,0                | 000 Grant                     |                                      |
|         |                | Coll of engineering & comp sci       | U046413030                  | Computer science                  | Wu, Dalei                   | US - NSF - National Science<br>Foundation                                                                                                    |                                                                    |                     | \$0                           | \$0 \$299,8              | 384 Grant                     |                                      |
|         |                | Coll of educ & appl prof std         | U046215014                  | Center for Community Career Ed    | l Vann, Karen               | ED - US Dept. of Education                                                                                                    | Talent Search                                                      |                     | \$0                           | \$0 \$240,0              | 000 Grant                     |                                      |
|         |                | Coll of educ & appl prof std         | U046215015                  | Nursing                           | Smith, Christine            | HHS - HRSA - Health Resources<br>and Services Administration                                                                                                    | Advanced Nursing Education<br>Program                              |                     | \$0                           | \$0 \$299,4              | 101 Grant                     |                                      |
|         |                | No college                           | U045520015                  | Asst Provost for Research         | Carroll, Andrew             | Lyndhurst Foundation                                                                                                    | · ·                                                                |                     | \$0                           | \$0 \$100,0              | 000 Grant                     |                                      |
|         |                | College of the college of and        | Description 1               |                                   | Careffee Users              | Disharan Madisal Daviasa                                                                                                    |                                                                    |                     | AO                            | 40 4C (                  | Canak                         |                                      |
|         |                | Award_Listing_                       | sy_keporting_Da             | ate (+)                           |                             |                                                                                                    | 4                                                                  |                     |                               |                          |                               |                                      |

# 5 Filling Out a Proposal Record

You may need to assist a faculty member in your department fill out a proposal entry. The information below offers you a step-by-step guide.

#### 5.1 General Information

- 1. Log in to Cayuse. Refer to <u>Section 2</u> for login instructions.
- 2. Go to the "Proposal Dashboard" on the left and click "Start new Proposal."

| Proposal Dashboard                                                       | >> Welcome to Cayuse SP                                                                                                    |
|--------------------------------------------------------------------------|----------------------------------------------------------------------------------------------------|
| Start New Proposal                                                       |                                                                                                    |
| My Proposals                                                             | The purpose of this information system is to<br>sponsored project proposals as well as inter-                                                 |
| Proposals In My Unit                                                     | The Proposal Dashboard offers you the abilit                                                                                                  |
| Advance Acct Requests Inbox                                              | <ol> <li>Start a new proposal</li> <li>Edit unsubmitted and track your submitted</li> <li>View and track proposals on which your s</li> </ol> |
| Award Dashboard                                                          | 5. View and track proposals on which you a                                                                                                    |
| My Awards                                                                | The Award Dashboard offers you the ability t                                                                                                  |
| Awards In My Unit                                                        | 1. View awards on which you are listed as a                                                                                                   |
| Certifications/Approvals                                                 | <ol> <li>Add notes and/or attachments to awards</li> </ol>                                                                                    |
| PI Certification Inbox                                                   | Use the Certifications/Approvals Dashboard                                                                                                    |
| Unit Approval Inbox                                                      | <ol> <li>Certify proposals on which you are cited</li> <li>Authorize proposals in your role as a dep</li> </ol>                               |
| University of Tennessee<br>Pre Award Office contact information          | Administrative Support                                                                                                    |
| Phone: (Evisions) 503.297.2108<br>Fax: (Evisions) 714.730.2524<br>Email: | For questions, please contact your pre-award of                                                                                               |
| ResearchSuiteSupport@evisions.com                                        | Technical Support                                                                                                    |
|                                                                          | Ear technical issues in Cayuse SP, contact the E                                                                                              |

3. Under "Sponsor Information", click the magnifying glass.

| * | ndicates Required Fields                    |   |
|---|---------------------------------------------|---|
| S | ponsor Information                          |   |
|   | * Sponsor:                                  | 9 |
|   | Funding Opportunity/Sponsor application No: | • |
|   | Sponsor Program Name:                       |   |
|   | Proposal Guideline URL:                     |   |
|   | Prime Funding Agency:                       | ٩ |

4. This will bring up a pop up window where you can search keywords to find your desired sponsor.

| Locate Organization - Google Chrome                                                                         |              |
|----------------------------------------------------------------------------------------------------|--------------|
| Secure   https://tennessee.cayuse424.com/sp/funding_search.cfm?page_referrer=ge                             | eneral_info1 |
| Enter a keyword to locate the organization you are looking for:<br>Keyword:<br>Search Cancel<br>No Sponsors |              |
|                                                                                                    |              |

a. If you cannot find the name of the sponsor, type "not listed" in the search box. Click on the Search button. Select "Sponsor Not Listed."

| Locate Organization - Google Chrome     Secure   https://tennessee.cayuse424.com/sp/funding_search.cfm?page_referrer=  | general_info1                                                                                                    |
|----------------------------------------------------------------------------------------------------|----------------------------------------------------------------------------------------------------|
| Enter a keyword to locate the organization you are looking for:<br>Keyword: not listed<br>Search Cancel<br>No Sponsors | Organization Search - Google Chrome Secure   https://tennessee.cayuse424.com/sp/funding_resul Organization Search (choose the organization by clicking the name) Sponsor Not Listed |
|                                                                                                    |                                                                                                    |

5. Under "Admin Unit," **ALWAYS** select Research & Sponsored Programs. This will enable ORSP to review and make corrections before the proposal is routed to other administrators. As part of its review, ORSP will change the admin unit to the appropriate department at the end of the routing chain.

| General Propo                        | sal Information                          |             |   |
|--------------------------------------|------------------------------------------|-------------|---|
| * Admin Un<br>* Primary A<br>Campus: | it Aministrative Contact:                |             |   |
| Project N * Short P                  | Unit Code Unit Name                      | Campus      |   |
| * Project<br>* Project<br>* Activity | Search x sponsored programs x            | Search      | x |
|                                      | U045601062 Research & Sponsored Programs | Chattanooga |   |

6. Under "Primary Administrative Contact," click the magnifying glass. You will search for the faculty member who will be the Lead PI for the proposal.

| General Proposal Information                      |                                    |                           |
|---------------------------------------------------|------------------------------------|---------------------------|
| * Admin Unit<br>* Primary Administrative Contact: | م<br>م                             | <b></b>                   |
| Campus:                                           |                                    |                           |
| Project No:                                       |                                    |                           |
| * Short Project Name:                             |                                    | (internal reference name) |
| * Project Start Date:                             | Clear                              |                           |
| * Project End Date:                               | Clear                              |                           |
| * Activity Code:                                  | Click Here to Choose Activity Code |                           |
|                                                   |                                    |                           |

a. Search using the last name of the faculty member and select their name.

| Cocate Person - Google Chrome                                                       |       |
|-------------------------------------------------------------------------------------|-------|
| Secure   https://tennessee.cayuse424.com/sp/personnel_search.cfm?department=U045601 | 062&p |
|                                                                                     |       |
|                                                                                     |       |
|                                                                                     |       |
| Enter the last name of the person you are looking for:                              |       |
| Enter the last name of the person you are looking for.                              |       |
| Last Name Only:                                                                     |       |
| Rearch Cancel                                                                       |       |
| Beach                                                                               |       |
|                                                                                     |       |
|                                                                                     |       |
|                                                                                     |       |
|                                                                                     |       |
|                                                                                     |       |
|                                                                                     |       |
|                                                                                     |       |
|                                                                                     |       |
|                                                                                     |       |
|                                                                                     |       |
|                                                                                     |       |
|                                                                                     |       |
|                                                                                     |       |
| Click Here to Choose Anniated Onit(s)                                               |       |

b. If you cannot find the person you wish to add, contact ORSP for assistance.

7. Fill out the "Short Project Name," "Project Start Date," and "Project End Date."

| General Proposal Information                 |                                    |                           |
|----------------------------------------------|------------------------------------|---------------------------|
| * Admin Unit<br>* Primary Administrative Con | tact:                              | 2                         |
| Campus:<br>Project No:                       |                                    |                           |
| * Short Project Name:                        |                                    | (internal reference name) |
| * Project Start Date:                        | Clear                              |                           |
| * Project End Date:                          | Clear                              |                           |
| * Activity Code:                             | Click Here to Choose Activity Code |                           |

- 8. Choose the appropriate "Activity Code."
  - a. If you are not sure what the appropriate activity code is for the proposal, you can find definitions for the above codes on the ORSP <u>website</u>.

| ieneral Proposal Information      |                                    |                                                                                           |
|-----------------------------------|------------------------------------|-------------------------------------------------------------------------------------------|
| * Admin Unit                      | Partnerships & Sponsored Progr     | 🕒 Activity Codes - Google Chrome                                                          |
| * Primary Administrative Con      | tact:                              | Secure https://tennessee.cavuse424.com/sp/chess_codes.cfm?page_referrer=general_info&pres |
| Campus:                           |                                    |                                                                                           |
| Project No:                       |                                    | Activity Code (choose an Activity code by clicking the name)                              |
| r toject no.                      |                                    | Academic Services                                                                         |
| * Short Project Name:             |                                    | Agency<br>Applied Descent                                                                 |
| * Project Start Date:             | Clear                              | Applied Research<br>Basic Research                                                        |
| * Project End Date:               | Clear                              | Clinical Research                                                                         |
| * Activity Code:                  | Click Here to Choose Activity Code | Clinical Trial                                                                            |
|                                   |                                    | Conference/Seminar                                                                        |
|                                   |                                    | Fellowship                                                                                |
| * Proposal Type:                  | Select One                         | Institutional Support                                                                     |
| t laster ant Trans                | Onlinet One                        | Instruction<br>Bublic Service                                                             |
| - instrument Type:                | Select One                         | Scholarshins                                                                              |
|                                   |                                    | Student Services                                                                          |
| How will this proposal be sub     | omitted?                           | Training                                                                                  |
| Select Submission Meth            | nod: 🔻                             |                                                                                           |
| Affiliated Unit(s) (if applicable | e):                                |                                                                                           |
| * Sponsor Deadline:               |                                    | Close Window                                                                              |
|                                   |                                    |                                                                                           |
|                                   |                                    |                                                                                           |

\* Title of Droipots

9. Select the "Proposal Type" by clicking the drop down button.

| <ul> <li>* Proposal Type:</li> <li>* Instrument Type:</li> <li>* Instrument Type:</li> <li>* New</li> <li>* Sponsor Deadline:</li> <li>* Sponsor Deadline:</li> <li>* Sponsor Deadline:</li> </ul>                                                                                                    |        |                                |                                                  | -          |
|----------------------------------------------------------------------------------------------------|--------|--------------------------------|--------------------------------------------------|------------|
| Amendment Funding Change Indefinite Delivery/Indefinite Quantity Contract Letter of Intent/Preliminary Proposal Master Missing Data Point New New - Limited Submission Non-Competing Cont/Progress Report Renewal/Competing Continuation Revision (competitive) Supplement Supplement to Master Agreement/Task Order Select One Fostmark. Image: Construct on the program in the property of the program in the property of the program in the property of the program in the property of the program in the property of the property of the property of the property of the property of the program in the property of the property of                                                                                                    | * Pro  | posal Type:                    | Select One 🔹                                     |            |
| Instrument Type:     Funding Change     Indefinite Delivery/Indefinite Quantity Contract     Letter of Intent/Preliminary Proposal     Master     Missing Data Point     New     New - Limited Submission     Non-Competing Cont/Progress Report     Renewal/Competing Continuation     Resubmission     Revision (competitive)     Supplement     Sponsor Deadline:     Sponsor Deadline:     Sponsor                                                                                                    |        |                                | Amendment                                        |            |
| How will this proposal be submitte       Indefinite Delivery/Indefinite Quantity Contract         How will this proposal be submitte       Master         Select Submission Method:       Missing Data Point         New       New         Affiliated Unit(s) (if applicable):       New - Limited Submission         * Sponsor Deadline:       Select One         * Sponsor Deadline:       Select One                                                                                                    | * Inst | rument Type:                   | Funding Change                                   | •          |
| How will this proposal be submitte       Letter of Intent/Preliminary Proposal         Master       Missing Data Point         Select Submission Method:       New         Affiliated Unit(s) (if applicable):       New - Limited Submission         Affiliated Unit(s) (if applicable):       Non-Competing Cont/Progress Report         * Sponsor Deadline:       Supplement         Supplement       Supplement to Master Agreement/Task Order         Select One       Recent                                                                                                    |        |                                | Indefinite Delivery/Indefinite Quantity Contract |            |
| How will this proposal be submitte       Master         Select Submission Method:       New         Affiliated Unit(s) (if applicable):       Non-Competing Cont/Progress Report         Resubmission       Revision (competitive)         Supplement       Supplement         Supplement to Master Agreement/Task Order       Image: Construction         Prosumary       Recent                                                                                                    |        |                                | Letter of Intent/Preliminary Proposal            |            |
| Affiliated Unit(s) (if applicable):  Sponsor Deadline:  Missing Data Point New New New Limited Submission Non-Competing Cont/Progress Report Renewal/Competing Continuation Resubmission Revision (competitive) Supplement Supplement Supplement to Master Agreement/Task Order Select One Revision Revision Revisio Revisio Revisi Revisio Revisio Revisio Revisi                                                                                                    | How    | will this proposal be submitte | Master                                           |            |
| Select Submission Method:       New<br>New - Limited Submission<br>Non-Competing Cont/Progress Report<br>Renewal/Competing Continuation<br>Resubmission<br>Revision (competitive)<br>Supplement<br>Supplement to Master Agreement/Task Order<br>Select One       to Choose                                                                                                    |        |                                | Missing Data Point                               |            |
| Affiliated Unit(s) (if applicable):     New - Limited Submission     Non-Competing Cont/Progress Report     Renewal/Competing Continuation     Resubmission     Resubmission     Revision (competitive)     Supplement     Supplement to Master Agreement/Task Order     Select One     rosimark.      Rece                                                                                                    | 5      | Select Submission Method:      | New .                                            |            |
| Affiliated Unit(s) (if applicable):<br>* Sponsor Deadline:<br>* Sponsor Deadline:<br>* Sponsor Dead |        |                                | New - Limited Submission                         |            |
| Affiliated Unit(s) (if applicable):       Renewal/Competing Communation       a to Choose         * Sponsor Deadline:       Supplement       Supplement to Master Agreement/Task Order       Image: Communation         * Sponsor Deadline:       Supplement to Master Agreement/Task Order       Image: Communation       Image: Communation                                                                                                    |        |                                | Non-Competing Cont/Progress Report               |            |
| Sponsor Deadline:     Sponsor Deadline:     Select One     Select One     Se                                                                                                    | Affili | ated Unit(s) (if applicable):  | Renewal/Competing Continuation                   | to Choose  |
| * Sponsor Deadline:<br>Supplement to Master Agreement/Task Order<br>Select One<br>Select One<br>Rece                                                                                                    |        |                                | Revision (competitive)                           |            |
| * Sponsor Deadline: Supplement to Master Agreement/Task Order Select One                                                                                                    |        |                                | Supplement                                       |            |
| Select One                                                                                                    | * Snc  | nsor Deadline                  | Supplement to Master Agreement/Task Order        |            |
| Fostmark • Rece                                                                                                    | spe    | naor Deddine.                  | Select One                                       |            |
|                                                                                                    |        |                                | Fostman                                          | ece 🔍 Rece |

10. Select the "Instrument Type" by clicking the drop down button.

|                                     |                                           | _ |                 | _            |
|-------------------------------------|-------------------------------------------|---|-----------------|--------------|
| * Instrument Type:                  | Select One                                | • |                 |              |
|                                     | Select One                                | * |                 |              |
|                                     | Agreement - No Money                      |   |                 |              |
| How will this proposal be submitted | Amendment - No Funding Change             |   |                 |              |
|                                     | Award to Individual                       |   |                 |              |
| Select Submission Method:           | Confidentiality/Nondisclosure Agreement   |   |                 |              |
|                                     | Consortium Membership                     |   |                 |              |
|                                     | Consortium Membership - No Money          |   |                 |              |
| Affiliated Unit(s) (if applicable): | Contract                                  |   | <u>se Affil</u> | iated Unit(s |
|                                     | Contract - Awarded Proposal - No Money    |   |                 |              |
|                                     | Cooperative Agreement                     |   |                 |              |
| * Sponsor Deadline:                 | Cooperative Agreement - No Money          |   | Clear           | Time:        |
|                                     | County Budget                             |   | ceipt:          | $\bigcirc$   |
|                                     | Data Agreement                            |   |                 |              |
| * Title of Project:                 | Grant                                     |   |                 |              |
|                                     | JFU<br>Material Transfer Agreement        |   |                 |              |
|                                     | Material Transfer Agreement Monoy In      |   |                 |              |
|                                     | Material Transfer Agreement - Non-routing |   |                 |              |
|                                     | Memorandum of Understanding               | + |                 |              |
|                                     | incriteration of circlerationing          | - |                 |              |

- 11. Select the appropriate submission method from the drop down menu. If you are unsure, just select "other." ORSP will make corrections if needed.
  - a. If you select other, it will request an email or URL. If you do not know or there is not one, leave it blank.

| ted?                                             |                                                                                                    |
|--------------------------------------------------|----------------------------------------------------------------------------------------------------|
| ¥                                                |                                                                                                    |
| Cayuse 424<br>Grants.gov forms<br>Paper<br>Other |                                                                                                    |
| nis proposal be submitt                          | ted?                                                                                                    |
| t Submission Method: [                           | Other   Email or URL:                                                                                           |
|                                                  | tted?<br><br>Cayuse 424<br>Grants.gov forms<br>Paper<br>Other<br>his proposal be submit<br>t Submission Method: |

12. "Affiliated Unit" is for situations when a department needs to review or approve a proposal but none of the project personnel are in that unit. You can typically skip this step.

| Affiliated Unit(s) (if applicable): | Click Here to Choose Affiliated Unit(s) |
|-------------------------------------|-----------------------------------------|
|                                     |                                         |

#### 13. Fill out the "Sponsor Deadline" and "Title of the Project."

| * Sponsor Deadline: | Image: Clear     Time:     Eastern ▼       Postmark:          Receipt: |
|---------------------|------------------------------------------------------------------------|
| * Title of Project: |                                                                        |

#### 14. Ignore the three radio buttons **at** the bottom of the page. ORSP will handle these for you.

| How will this proposal be submitted? |                          |                   |                                        |                |           |
|--------------------------------------|--------------------------|-------------------|----------------------------------------|----------------|-----------|
| Select Submission Method:            | ¥                        |                   |                                        |                |           |
| Affiliated Unit(s) (if applicable):  |                          | Click Here to Cho | oose Affiliated                        | <u>Unit(s)</u> |           |
| * Sponsor Deadline:                  |                          | Postmark:         | <mark>E Clear</mark> Tin<br>Receipt: O | ne:            | Eastern V |
| * Title of Project:                  |                          |                   |                                        |                |           |
|                                      |                          |                   |                                        |                |           |
| Create a Paired Proposal             | Pair with a 424 Proposal | Un-Pair           | r with 424 Pro                         | posal          |           |
|                                      |                          |                   |                                        |                | Save      |

15. Click "Save" at the bottom of the page.

16. Once you save the general information page, an "Item List" appears with a routing number. The remaining sections are listed, along with the option to "Administer Proposal" or "Submit for Routing." As each section is completed a green check mark appears.

| Iten          | n List                               | 18-2074                  | Z        | >> General Information                                                     |
|---------------|--------------------------------------|--------------------------|----------|----------------------------------------------------------------------------|
| View<br>the n | or Edit complete<br>same next to the | ed sections by<br>check. | clicking | Health Science Center proposals only                                       |
| ~             | General Infor                        | mation<br>/Research      | >>       | * Indicates Required Fields Sponsor Information                            |
|               | <u>Budget</u>                        | toroot                   |          | * Sponsor:<br>Funding Opportunity/Sponsor appl                             |
|               | Regulatory C                         | compliance               |          | Proposal Guideline URL:                                                    |
|               | Subcontracto                         | ors                      |          | Prime Funding Agency:                                                      |
|               | Export Contro                        | <u>roperty</u>           |          | General Proposal Information * Admin Unit                                  |
|               | Community E                          | Benefits<br>Iponsored    |          | * Primary Administrative Contact:<br>Campus:                               |
|               | Proposal Abs                         | stract<br>achments       |          | Project No:  * Short Project Name:  Project Start Date:  Project End Date: |
|               | Submission N                         | Notes                    |          | * Activity Code:                                                           |
|               | Submit fo                            | or Proposal              |          | * Proposal Type:<br>* Instrument Type:                                     |

#### 5.2 Investigators/Research Team

In this section, input information regarding all members of the research team (Lead PI, PI, Key Participant, etc.).

1. The starred boxes indicate a required field. Start by inputting information about the Lead PI.

| Add Personnel Information |                                       |
|---------------------------|---------------------------------------|
| * Last Name:              | * Unit:                               |
| * First Name:             | * Role: Lead Principal Investigator V |
| Phone:                    | * Sponsored Effort %:                 |
| Email:                    | Cost Shared Effort %:                 |
| * Person Months:          | Allocation of Credit %:               |
|                           |                                       |
|                           | Save Personnel                        |

- 2. Similar to the "General Information" section, search for the Lead PI's last name.
  - a. If you cannot find the Lead PI's name, contact ORSP.

| Investigators/Research               | When selection a role, keep in mind that only the Lead Principal Investigation                           |
|--------------------------------------|----------------------------------------------------------------------------------------------------|
| Secure   https://tennessee.cayuse424 | l.com/sp/personnel_search.cfm?department=U045601062&p                                                    |
| Enter the last n                     | Acomyspypersonnel_search.ctmrdepartment=0043601062ctp<br>ame of the person you are looking for:<br>bnly: |
|                                      |                                                                                                    |

- 3. When a Lead PI's name is selected, it should prepopulate information for "First Name," "Phone," and "Email."
- 4. "Person Months" is how many months per year a person (in this case the Lead PI) will work on the project. Some sponsors require this information, but many do not. Enter 0 here. This information will be included in the proposal and/or budget attachments.

| Add Personnel Inform | nation |   |
|----------------------|--------|---|
| * Last Name:         |        | Q |
| * First Name:        |        |   |
| Phone:               |        |   |
| Email:               |        |   |
| * Person Months:     |        |   |
|                      |        |   |

5. Next, choose the appropriate department for the Lead PI by clicking the search icon. You will not choose "Research & Sponsored Programs" as you did in the "General Information" section.

| * Unit:                 |                               |
|-------------------------|-------------------------------|
| * Role:                 | Lead Principal Investigator V |
| * Sponsored Effort %:   |                               |
| Cost Shared Effort %:   |                               |
| Allocation of Credit %: |                               |
|                         |                               |

6. The "Role" will initially default to "Lead Principal Investigator." Leave this as is.

| * Unit:                 |                               | م |
|-------------------------|-------------------------------|---|
| * Role:                 | Lead Principal Investigator V |   |
| * Sponsored Effort %:   |                               | • |
| Cost Shared Effort %:   |                               |   |
| Allocation of Credit %: |                               |   |
|                         |                               |   |

- 7. For "Sponsored Effort %" and "Cost Shared Effort %," enter 0. This information will be included in the budget attachment.
- 8. "Allocation of Credit %" is optional, but it is highly recommended that you fill this in. Identify what percent of credit/recognition the PI and collaborators should have for the project.
- 9. Once the required fields are filled out, click "Save Personnel."

| Cost Shared Effort %:   |
|-------------------------|
| Allocation of Credit %: |
| Save Personnel          |
|                         |
|                         |

10. After the Lead PI's information is saved, it will refresh the page. The Lead PI's information will be at the bottom under "List of Personnel." You can edit and delete this information if necessary.

| List | of Personnel:  |                                             |                             |                     |                       |              |                         |                  |             |               |
|------|----------------|---------------------------------------------|-----------------------------|---------------------|-----------------------|--------------|-------------------------|------------------|-------------|---------------|
|      | Person         | Unit                                        | Role                        | Sponsored<br>Effort | Cost Shared<br>Effort | Total Effort | Allocation of<br>Credit | Person<br>Months |             |               |
|      | Meredith Perry | Partnerships & Sponsored Progr (U045601062) | Lead Principal Investigator | 10.0000%            | 0.0000%               | 10.0000%     | 0.0000%                 | 2.0000           | <u>Edit</u> | <u>Delete</u> |
|      |                |                                             | Reset                       |                     |                       |              |                         |                  |             |               |

- 11. You can then input information for the remaining team members (if any) by repeating steps 1-9.
  - a. For step 5, choose the team member's department. This may be different than the Lead PI's department.
  - b. For step 6, choose the role specific to the team member.

| * Unit:                 | Q                                                                                                  |        |      |
|-------------------------|----------------------------------------------------------------------------------------------------|--------|------|
| * Role:                 | Select Role                                                                                        |        |      |
| * Sponsored Effort %:   | Select Role<br>Investigator                                                                        |        |      |
| Cost Shared Effort %:   | Principal Investigator<br>Postdoctoral Research Associate                                          |        |      |
| Allocation of Credit %: | Fellow                                                                                             |        |      |
| e Personnel             | Graduate Research Assistant<br>Clinical Research Coordinator<br>Project Manager<br>Technical Staff |        |      |
|                         | Undergraduate Student<br>Administrative Contact<br>Administrative Assistant                        |        |      |
| SI                      | Proposal Editor<br>Other Key Participant                                                           | Effort | Allo |
| 1                       | Other Participant (no routing)                                                                     | 0000%  | (    |

## 5.3 Budget

1. The "Budget Form" defaults as "Summary" and the "# of Budget Periods" defaults at 1. You can leave these as is.

| Overview                     |                                                  |                                                                                   |                                                           |                                                                   |                          |                                         |                |
|------------------------------|--------------------------------------------------|-----------------------------------------------------------------------------------|-----------------------------------------------------------|-------------------------------------------------------------------|--------------------------|-----------------------------------------|----------------|
| Lead PI:                     | Meredith F                                       | Perry                                                                             |                                                           | Sponso                                                            | r: S                     | ponsor Not Listed                       |                |
| * Budget Form:               | Summary                                          | y ▼                                                                               |                                                           |                                                                   |                          |                                         |                |
|                              | Select one<br>Summary:<br>Detailed:<br>Autofill: | e of the above:<br>View direct costs,<br>View specific budg<br>View detailed budg | indirect rates, t<br>get categories,<br>get data autofill | bases and totals (d<br>indirect rates, base<br>led from 424 propo | efaul<br>es an<br>isals, | lt setting)<br>id totals<br>, if paired |                |
| * # of Budget Periods:       | 1 🔻                                              |                                                                                   |                                                           | Project Date                                                      | s:                       | Current Period                          | Entire Project |
|                              |                                                  |                                                                                   |                                                           | * Sta                                                             | rt                       | Clear                                   | 11/01/17       |
|                              |                                                  |                                                                                   |                                                           | * Er                                                              | d                        | Clear                                   | 11/29/17       |
| Comments:<br>(512 chars max) |                                                  |                                                                                   |                                                           |                                                                   |                          |                                         |                |

2. Enter the same dates for the "Current Period" as are entered for "Entire Project."

| * Start End Clear 11/01/17    |
|-------------------------------|
| * End 📰 <u>Clear</u> 11/29/17 |
|                               |
|                               |

3. If the proposal requires cost-sharing, click "Yes."

|   | Cost Sharing                                                                                                    |
|---|----------------------------------------------------------------------------------------------------|
| ł | * Does this proposal include funds or contributions in the form of required cost sharing or required cash matching?<br>Yes No |

- 4. Clicking yes expands the section.
  - a. For UTC cost-sharing, fill in the appropriate details for each department/unit contributing cost-sharing. Enter the total amount for the entire project to be cost-shared by the department/unit (don't break the amount into separate years).

| Cost Sharing                                                                                                    |
|----------------------------------------------------------------------------------------------------|
| <ul> <li>Does this proposal include funds or contributions in the form of required cost sharing or required cash matching?</li> <li>Yes O No</li> <li>If yes, please fill in below:</li> </ul>                                                               |
| Internal Cost Sharing         Check the appropriate cost sharing/cash matching type(s):         Agency Mandated       Amount: \$ 0         Voluntary (Mandatory if Awarded)       Amount: \$ 0         Add Unit         No cost share units have been added. |
|                                                                                                    |
| Third-Party Cost Sharing Add Organization                                                                                                    |
| Commitment                                                                                                    |
| Organization Amount Account Type Match Type Comment                                                                                                    |
| No records found.                                                                                                    |
| View All                                                                                                    |

b. When you check "Agency Mandated" it expands the section further.

| Internal Cost SI | haring                                      |     |
|------------------|---------------------------------------------|-----|
| Check the appro  | ppriate cost sharing/cash matching type(s): |     |
| Agency Ma        | andated Amount: \$ 0                        | U V |
| Please check     | k all that apply                            |     |
|                  | F&A                                         |     |
|                  | In-Kind                                     |     |
|                  | Cash Matching                               |     |
|                  | Salary Cap                                  |     |
| Comment:         |                                             |     |
|                  | (Limit 100 characters)                      |     |

- 5. For non-UTC cost-sharing, fill in the appropriate details for each organization that is contributing cost-sharing. Enter the total amount for the entire project to be cost-shared by the organization. Use the "Comment" box to provide additional details on the cost-sharing.
  - a. If you cannot find the name of the organization providing cost sharing, type "not listed" in the search box and click on the search button. This will produce a popup containing "sponsor not listed" for you to select. (This is the same procedure you do on the General Information page, if the sponsor name is not listed in the database.)

| Third-Party Cost Sharing      |                         |                          |         |         |            |            |          |     |
|-------------------------------|-------------------------|--------------------------|---------|---------|------------|------------|----------|-----|
| Add Organization              |                         | Third-Party Cost Sharing | I       |         |            |            |          |     |
| Organization 🔶 Amount Account | Commitment<br>Type Mate | h Type Add Organization  |         |         |            |            |          |     |
| No records found.             |                         |                          |         |         | Commitment |            |          |     |
|                               |                         | Organization 🔶           | Amount  | Account | Туре       | Match Type |          | Com |
|                               |                         | Florida Developmental    | \$5,000 | TBD     | Mandatory  | Cash Match | Supplies |     |

6. For the F&A Rate section, only one rate is needed (Cayuse has room for three rates, to accommodate needs on the different UT campuses.) Click the box by "F&A Rate (1)" and under "Current Period."

| A Rates                  |                   |                |                |
|--------------------------|-------------------|----------------|----------------|
|                          |                   | Current Period | Entire Project |
|                          | F&A Rate (1):     | 0.000 %        | 0.000 %        |
|                          | F&A Rate (2):     | 0.000 %        | 0.000 %        |
|                          | F&A Rate (3):     | 0.000 %        | 0.000 %        |
| Use calculated values: 🗹 | * Effective Rate: | 0.000 %        | 0.000 %        |
|                          |                   |                |                |

\* The Effective Rate is for reporting purposes. To report different rates than those calculated, uncheck the box and enter the percentage values.

7. **A popup chart appears**, listing the federally-negotiated F&A rates for all the UT campuses. You may have to expand the popup to see UTC's rates, which are toward the bottom. For most proposals, the appropriate rates are 36% on campus, 13% off campus. Contact ORSP if you have questions about what F&A rate should be used.

| Budget F&A Rate Chart - Google Chrome                                                      | -               |                        | -               |                                           | 78              | -                      |                        |                |                         | x |         |        |
|--------------------------------------------------------------------------------------------|-----------------|------------------------|-----------------|-------------------------------------------|-----------------|------------------------|------------------------|----------------|-------------------------|---|---------|--------|
| Secure   https://tennessee.cayuse4                                                         | 24.co           | m/sp                   | /de_b           | udget                                     | _fa_rat         | e.cfm?id               | =FARa                  | te_1_P1        |                         |   |         |        |
| F&A Rate Chart f                                                                           | or U            | Inive                  | ersity          | / of T                                    | enne            | ssee S                 | ysten                  | n              |                         | 1 | ations  | V D    |
| Using the chart below, select the appropr                                                  | iate ra         | ate for                | your            | campu                                     | s and a         | ctivity.               |                        |                |                         |   |         |        |
| If you are using a rate that is specific to a F&A rate in the field in the bottom left and | spon<br>I click | isor oi<br>( "Cha      | r othe<br>nge R | rwise d<br>late''.                        | oes not         | t appear               | on this                | chart, ent     | ter the                 |   | mitment | Mat    |
|                                                                                            | UTK             | UTSI                   | MEM             | GSMK                                      | сомс            | VetMed                 | AgRes                  | Ext UTC        | UTM IPS                 |   |         |        |
| Research On Campus<br>Research Off Campus                                                  | 51<br>26        | <u>55</u><br><u>26</u> | 52<br>26        | 40.0<br>26.0                              |                 | <u>47</u><br><u>26</u> | <u>44</u><br><u>26</u> |                |                         |   | -       |        |
| Instruction Off Campus<br>Other Sponsored Activity On Campus                               | 26<br>38        | <u>26</u>              | 45<br>26<br>40  | <u>24.5</u><br><u>24.5</u><br><u>38.1</u> |                 |                        |                        | <u>18</u>      |                         |   |         |        |
| Other Sponsored Activity Off Campus<br>On Campus<br>Off Campus                             | 26              |                        | 26              | 26                                        | <u>10</u><br>10 |                        |                        | 14<br>36<br>13 | <u>50 35</u><br>18.5 26 |   |         |        |
| IPA Agreement<br>Other                                                                     | <u>7.1</u>      | Z                      | <u>20</u>       | <u>20</u>                                 | <u>20</u>       | <u>5.3</u>             | <u>6</u>               | 2.4            |                         |   |         |        |
| F&A Rate: % Change Ra                                                                      | te              |                        |                 |                                           |                 |                        |                        |                |                         |   |         | Fð     |
|                                                                                            |                 | Ca                     | ancel           |                                           |                 |                        |                        |                |                         | • |         | F8     |
|                                                                                            |                 |                        |                 |                                           |                 |                        |                        |                |                         |   |         | F8     |
|                                                                                            |                 |                        |                 | Use ca                                    | lculated        | l values:              |                        |                |                         |   |         | * Effe |

a. If the sponsor for your proposal specifies another F&A rate be used, type that rate number in the fill-in box at the bottom of the page and click the "Change Rate" button.

| Budget F&A Rate Chart - Google Chrome                                                      |                |                |                |             |
|--------------------------------------------------------------------------------------------|----------------|----------------|----------------|-------------|
| Secure   https://tennessee.cayuse42                                                        | 24.co          | m/sp           | /de_b          | udç         |
|                                                                                            |                |                |                |             |
| F&A Rate Chart fo                                                                          | or U           | nive           | rsity          | / 01        |
| Using the chart below, select the appropri                                                 | ate ra         | te for         | your           | carr        |
| If you are using a rate that is specific to a F&A rate in the field in the bottom left and | spon:<br>click | sor or<br>"Cha | othei<br>nge R | wis<br>ate' |
|                                                                                            | UTK            | UTSI           | MEM            | GSI         |
| Research On Campus                                                                         | 51             | 55             | 52             | 40.         |
| Research Off Campus                                                                        | 26             | 26             | 26             | 26.         |
| Instruction On Campus                                                                      | 53             | 55             | 45             | 24.         |
| Instruction Off Campus                                                                     | 26             | 26             | 26             | 24.         |
| Other Sponsored Activity On Campus                                                         | <u>38</u>      |                | <u>40</u>      | 38.         |
| Other Sponsored Activity Off Campus                                                        | <u>26</u>      |                | <u>26</u>      | <u>26</u>   |
| On Campus                                                                                  |                |                |                |             |
| Off Campus                                                                                 |                | _              |                |             |
| IPA Agreement                                                                              | <u>/.1</u>     | 1              | ~~             | ~~          |
| Other                                                                                      |                |                | 20             | 20          |
| F&A Rate: % Change Rate                                                                    | е              |                |                |             |
|                                                                                            |                | Ca             | ancel          |             |

- 8. Under the "Budget Categories" section, enter the "SPONSOR DIRECT COSTS" and the "BASE for F&A Rate (1)."
  - a. Under "current period" enter the total direct costs for all years of the project and the total F&A base for all years.
  - b. Cayuse calculates the remaining portions of the budget.

|                          |                               | Current Period | Entire Project |
|--------------------------|-------------------------------|----------------|----------------|
|                          | SPONSOR DIRECT COSTS:         | \$ 0           | \$             |
|                          | BASE for F&A Rate (1):        | \$ 0           | \$             |
|                          | BASE for F&A Rate (2):        | \$0            | \$             |
|                          | BASE for F&A Rate (3):        | \$ 0           | \$             |
| Use calculated values: 🗹 | INDIRECT COSTS (F&A):         | \$0            |                |
|                          | FEE:                          | \$ 0           | \$             |
| Use calculated values: 🗹 | TOTAL SPONSOR PROPOSED COSTS: | \$0            | :              |
|                          | Internal Cost Sharing:        | \$0            | \$             |
|                          | Third-Party Cost Sharing:     | \$0            | \$             |
|                          | TOTAL PROJECT COSTS:          | \$0            |                |

- 9. Under "Additional Resources," indicate whether you used services provided by the Office of Research. Please note, the "Click here for a full list" link redirects you to UTHSC's information, which is not applicable to UTC. If you have specific budget questions, please contact ORSP at <u>orsp@utc.edu</u>.
  - a. If you click yes, it will ask you to specify which resources you used.
  - b. Save changes.

| _ | <ul> <li>Did you use services provided by the i.e. grant consultant, copy editor, e</li> <li>Yes No</li> <li>Please specify the resources used</li> </ul> | e Office of Research for this proposal?<br>c. <u>Click here for a full list</u> |            |
|---|----------------------------------------------------------------------------------------------------|---------------------------------------------------------------------------------|------------|
|   | <ul> <li>* Please check all that apply.</li> <li>Proposal Development</li> <li>Intramural Funding</li> <li>Institutional Research Cores</li> </ul>        | * Please list the resources used <u>Click here for a full list:</u>             |            |
|   |                                                                                                    |                                                                                 | Save Reset |

#### 5.4 Conflict of Interest

You must answer all of the questions pertaining to conflict of interest. It should be answered for anyone considered an investigator on the project. Investigator in this sense is "defined as anyone responsible for the design, conduct, or reporting of research and/or other sponsored projects externally funded, or proposed for such funding, which may include, for example, collaborators or consultants."

| >> Conflict of Interest                                                                                                    |
|----------------------------------------------------------------------------------------------------|
| Please refer to your <u>campus conflict of interest policy</u> and be sure that you have completed an Outside Interest Disclosure form and financial conflict of interest training, if required. Your campus conflict of interest contact is listed <u>here</u> . Click the appropriate disclosure form for your campus. |
| All Campuses EXCEPT UTHSC                                                                                                    |
| Part 1 - Outside Interest Disclosure Form - Faculty and Staff (PerfectForms)     Part2 - Financial Interest Disclosure Form for PHS Investigators (PerfectForms)                                                                                                    |
| UTHSC DISCLOSURES ONLY                                                                                                    |
| UTHSC for all Investigators - Outside Interest Disclosure Form                                                                                                    |
| "Investigator" is defined as anyone responsible for the design, conduct, or reporting of research and/or other sponsored projects externally funded, or proposed for such funding, which may include, for example, collaborators or consultants.                                                                         |
| * Indicates Required Fields                                                                                                    |
| 1. Currently or during the term of this project, does any investigator and/or his or her family members have or expect to have:                                                                                                    |
| Note: Family members are defined as an individual's spouse (whether or not they commingle assets), parents, and children (both dependent and nondependent and including stepchildren and foster children).                                                                                                    |
| * a. A personal financial interest in this project or personal financial relationship (including compensation or gifts of cash or in-kind) with any entity involved in the study, including sponsor, vendors, subrecipients, or other interested parties)?                                                               |
| ○ Yes ○ No                                                                                                    |
| * b. A personal financial interest in or personal financial relationship (including gifts of cash or in-kind) with an entity that owns or has the right to commercialize a product, process, or technology studied in this project?                                                                                      |
| ○ Yes ○ No                                                                                                    |
| * c. A board membership of any kind or an executive position (paid or unpaid) with the sponsor of this project or with an entity that owns or has the right to commercialize a product, process, or technology studied in this project or that is otherwise involved with the project?                                   |
| ○ Yes ○ No                                                                                                    |
| * 2. Have all Investigators completed Financial Conflict of Interest Training in accordance with their respective Institution's policy and procedures? (This is required by UTHSC at the time of submission for all sponsored activities.)                                                                               |
| ○ Yes ○ No                                                                                                    |
| * 3. Is the proposal being submitted to any agency that falls under the auspices of the Public Health Service (e.g. AHRQ, ATSDR, CDC, FDA, HRSA, IHS, NIH, OIG, SAMHSA, etc.) or that has adopted the PHS policies?                                                                                                    |
| Save                                                                                                    |
|                                                                                                    |

## 5.5 Regulatory Compliance

Regulatory Compliance asks you questions about the research being done and whether it involves human or animal subjects, and/or any hazardous materials, nanomaterials, or materials provided by the sponsor.

| >> Regulatory Compliance                                                                                                    |
|----------------------------------------------------------------------------------------------------|
| If this proposal includes the use of hazardous research materials, please check the appropriate category under Research Materials and contact the Environmental Health & Safety Office for any required approvals.                                                                                                    |
|                                                                                                    |
| Human Subjects                                                                                                    |
| * Does this research involve Human Subjects or have a Not Human Subjects Research (NHSR) determination? (including exempt studies, data collection through surveys, questionnaires, or use of purchased or archived information about individuals)                                                                                                    |
| Animal Subjects                                                                                                    |
| * Does this research involve ANIMAL SUBJECTS?                                                                                                    |
| ○ Yes ○ No                                                                                                    |
| Research Materials                                                                                                    |
| Does the proposal involve research with any of the following? (please check all that apply)                                                                                                    |
| <ol> <li>Recombinant DNA/transgenic animals or plants;</li> <li>Agents infectious to humans, animals or plants;</li> <li>Human or nonhuman primate materials (e.g. blood, tissue, body fluids, cell lines);</li> <li>Biological toxins (LD50&lt;100ng/kg/ in vertebrates); or</li> <li>Select Agents or Toxins?<br/>If yes, contact campus <u>Biosafety</u>.</li> </ol> |
| Radioactive material or X-ray Producing Machines (including XRF/XRD); Class III B or IV laser systems?<br>If yes, contact campus <u>Radiation Safety</u> .                                                                                                    |
| Other hazardous substances (poisons, explosives, reagents, flammables, carcinogens, etc.)? If yes, contact campus <u>Environmental Health and Safety</u> .                                                                                                    |
| Activities that involve significant physical hazards (e.g. Noise > 85 dBA, high pressure, altitude, electrical, or sub-radio frequencies)?<br>If yes, contact campus <u>Environmental Health and Safety</u> .                                                                                                    |
| Nanomaterials?<br>If yes, contact campus <u>Environmental Health and Safety</u> .                                                                                                    |
| Materials provided by the sponsor or any other party?<br>If yes, contact campus <u>Pre-award Office</u>                                                                                                    |
| Save                                                                                                    |

- 1. If you answer yes for "Human Subjects," it asks if the Lead PI has submitted an IRB form.
  - a. If the Lead PI has not, you must indicate why.

| * Indicates Required Fields                                                                                                    |
|----------------------------------------------------------------------------------------------------|
| Human Subjects                                                                                                    |
| * Does this research involve Human Subjects or have a Not Human Subjects Research (NHSR) determ<br>• Yes No                                        |
| <ul> <li>* Has your research team submitted an application for IRB approval?</li> <li>Yes          <ul> <li>Yes</li> <li>No</li> </ul> </li> </ul> |
| * Please indicate your reason for not submitting an IRB application:                                                                               |
| <ul> <li>Not required at proposal submission (JIT)</li> <li>Submission is pending</li> </ul>                                                       |

- 2. You then answer the same questions for "Animal Subjects."
  - a. If you answer yes, it will ask you whether the Lead PI has submitted an application for IACUC approval.
  - b. If he or she has not submitted one, you will need to indicate why.

| Animal Subjects                                                                                                    |
|----------------------------------------------------------------------------------------------------|
| * Does this research involve ANIMAL SUBJECTS?<br>• Yes No                                                                               |
| <ul> <li>* Has your research team submitted an application for IACUC approval?</li> <li>Yes          <ul> <li>No</li> </ul> </li> </ul> |
| * Please indicate your reason for not submitting an IACUC application:                                                                  |
| <ul> <li>Not required at proposal submission (JIT)</li> <li>Submission is pending</li> </ul>                                            |

3. Check any research materials that may be used during the project.

| Research Materials                                                                                                    |
|----------------------------------------------------------------------------------------------------|
| Does the proposal involve research with any of the following? (please check all that apply)                                                                                                    |
| <ol> <li>Recombinant DNA/transgenic animals or plants;</li> <li>Agents infectious to humans, animals or plants;</li> <li>Human or nonhuman primate materials (e.g. blood, tissue, body fluids, cell lines);</li> <li>Biological toxins (LD50&lt;100ng/kg/ in vertebrates); or</li> <li><u>Select Agents or Toxins</u>?<br/>If yes, contact campus <u>Biosafety</u>.</li> </ol> |
| Radioactive material or X-ray Producing Machines (including XRF/XRD); Class III B or IV laser systems?<br>If yes, contact campus <u>Radiation Safety</u> .                                                                                                    |
| Other hazardous substances (poisons, explosives, reagents, flammables, carcinogens, etc.)?<br>If yes, contact campus <u>Environmental Health and Safety</u> .                                                                                                    |
| Activities that involve significant physical hazards (e.g. Noise > 85 dBA, high pressure, altitude, electrical, or sub-radio frequencies)?<br>If yes, contact campus <u>Environmental Health and Safety</u> .                                                                                                    |
| Nanomaterials?<br>If yes, contact campus <u>Environmental Health and Safety</u> .                                                                                                    |
| Materials provided by the sponsor or any other party?<br>If yes, contact campus <u>Pre-award Office</u>                                                                                                    |

4. Save changes.

#### 5.6 Subcontractors

If the project has subcontractors (subawardees), add them in this section. If the project does not have subawardees, you can click "No Subcontractors" at the bottom of the page. Please note subawardees are different from vendors or contractors. See <u>UT Fiscal Policy FI0230</u> for details on distinguishing among subawardees, contracts, and vendors.

| >> Subcontractors                                                                                                    |            |
|----------------------------------------------------------------------------------------------------|------------|
| If this proposal involves subcontractors (for which funds are requested), please add them below by typing the subcontractor's name into the text field and clickin<br>Provide the following information on the Attachments screen:<br>1. Subcontractor's Statement of Work<br>2. Subcontractor's Detailed (line item) Budget<br>3. Subcontractor's Budget Justification<br>4. Subrecipient Commitment Form signed by an authorized official of the subcontractor's institution.<br>Contact your <u>campus pre-award office</u> or access a copy of your campus' subaward commitment form <u>here</u> .<br>5. Letter of Commitment signed by an authorizing official of the Subcontractor's Institution (Needed only if the sponsor requires it)<br>Federal Funding Accountability & Transparency Act (FFATA)<br>If this project is a federal award that involves any first-tier subawards of \$25,000 or more, the project may be subject to FFATA<br>which requires certain information to be reported on subawards that exceed the \$25,000 threshold. | g "Search" |
| Note: If no subcontracts are proposed, please click the No Subcontractors button to complete this section.                                                                                                    |            |
| Add Subcontractor                                                                                                    |            |
| Subcontractor: Add Subcontractor                                                                                                    | ٩          |
| List of Subcontractors: (to edit the list, remove the entry and re-select)                                                                                                    |            |
| There are no subcontractors added to the proposal                                                                                                    |            |
| No Subcontractors Reset                                                                                                    |            |

 To add subawardees, click the search icon and type in the subcontractor under "Keyword." When the name appears, select it.

| Investigators/Research     Council action - Google Chrome                                  | Subcontractor's institution.                                                                         |
|--------------------------------------------------------------------------------------------|----------------------------------------------------------------------------------------------------|
| Secure   https://tennessee.cayuse424.com/sp/funding_search.cfm?page_referrer=subcontractor | us' subaward commitment form <u>here</u> .<br>actor's Institution (Needed only if the sponsor requir |
|                                                                                            | 00 or more, the project may be subject to FFATA<br>the \$25,000 threshold.                           |
|                                                                                            | tton to complete this section.                                                                       |
| Enter a keyword to locate the organization you are looking for:                            |                                                                                                    |
| Keyword:                                                                                   | Add Subcontractor                                                                                    |
| Search Cancel                                                                              |                                                                                                    |
|                                                                                            |                                                                                                    |
|                                                                                            |                                                                                                    |
|                                                                                            | contractor List Reset                                                                                |
|                                                                                            |                                                                                                    |
|                                                                                            |                                                                                                    |
|                                                                                            |                                                                                                    |

- 2. It will prepopulate into the subcontractor box. You can then click the "Add Subcontractor" button.
  - a. If you cannot find the name of the subcontractor, type "not listed" in the search box and click on the search button. This will produce a popup containing "sponsor not listed" for you to select.

| Add Subcontractor                                                         |                   |   |
|---------------------------------------------------------------------------|-------------------|---|
| Subcontractor: 3M Company                                                 | Add Subcontractor | ٩ |
| List of Subcontractors: (to edit the list remove the entry and re-select) |                   |   |

3. Once you add the subcontractor it appears under the "List of Subcontractors." Once you have added all of the subcontractors working on this project, click "Authorize Subcontractor List."

4.

| st of Subcontractors: (to edit the list, remove the entry and re-select) |        |
|--------------------------------------------------------------------------|--------|
| Subcontractor                                                            |        |
| 3M Company                                                               | Remove |

## 5.7 Export Control

Identify "any items, technology, or activities on a proposal that may have export-control implications" by answering the below questions. If you have any questions, you should contact the Office of Research Integrity at (423) 425-5867.

| >> Export Control                                                                                                    |
|----------------------------------------------------------------------------------------------------|
| It is the responsibility of the PI to identify any items, technology, or activities on a proposal that may have export-control implications.                                                                                                    |
| For any questions related to export control, please contact your campus export control office.                                                                                                    |
| Some types of research may have export control implications even if all work is conducted within the U.S.                                                                                                    |
| * Indicates Required Fields                                                                                                    |
|                                                                                                    |
| * 1. Does the proposed work involve any of the following, or do you have any other reason to believe it may involve export control or security concerns?                                                                                                    |
| Restricted Department of Energy technology     Spacecraft technology (U.S. Government) or     DoD Form 2345 Militarily Critical Technical Data Agreement                                                                                                    |
| Ves No                                                                                                    |
| 2. Do you anticipate that the project work may involve:                                                                                                    |
| * a. 1) Traveling outside the US or<br>2) Sending, transporting, transmitting, or carrying any material or equipment related to this project outside the US (examples include: GPS, biologicals, diagnostic kits, reagents)?                                                                                                    |
| Yes No A foreign national/nerson is any person who is NOT:                                                                                                    |
| <ul> <li>a U.S. citizen;</li> <li>granted permanent residence as demonstrated by the issuance of a permanent resident visa (i.e. "Green Card"); or</li> <li>a "protected person" as defined by 8 USC 1234b(a)(3).</li> </ul>                                                                                                    |
| It also means:                                                                                                    |
| <ul> <li>any foreign corporation;</li> <li>business association;</li> <li>partnership;</li> <li>trust;</li> <li>society; or</li> <li>any other entity or group that is not incorporated or organized to do business in the United States, as well as international organizations, foreign governments and any agency or subdivision of foreign governments (eg. diplomatic</li> </ul> |
| missions).                                                                                                    |
| Examples include, graduate assistant from other country, visituity scholar, miernational contaborator on research team, etc.                                                                                                    |
| O Yes ONo                                                                                                    |
| * c. Transmitting funds (through payments, for example) or goods or technology to any of the following countries on the OFAC list                                                                                                    |
| ○ Yes ○ No                                                                                                    |
| 3 Do you anticipate that the project work may involve:                                                                                                    |
| Xo of the commercial encryption or information security software or any classified materials, equipment, technology, or data?                                                                                                    |
| * b. Any equipment, technology, materials, software, or other defense articles listed on the United States Munitions List (USML) under the International Traffic in Arms Regulations (ITAR), or specifically designed, modified, or adapted (even slightly) for a military purpose, or that may involve national security?                                                            |
| ○ Yes ○ No                                                                                                    |
| * c. Does the research involve technology or equipment with a strong potential dual-use (civilian and military) application listed on the Commerce Control List (CCL) under the Export Control Regulations (EAR)?                                                                                                    |
|                                                                                                    |

1. If you answer "Yes" to 2a. you need to specify which items the Lead PI plans to ship and to where.

| 2. Do you anticipate that the project work may involve:                                                                                                    |  |  |  |  |  |  |
|----------------------------------------------------------------------------------------------------|--|--|--|--|--|--|
| * a. 1) Traveling outside the US or<br>2) Sending, transporting, transmitting, or carrying any material or equipment related to this project outside the US (examples include: GPS, biologicals, diagnostic kits, reagents)? |  |  |  |  |  |  |
| 🖲 Yes 🔍 No                                                                                                    |  |  |  |  |  |  |
| i. What items do you plan to ship or transport out of the US? (Please be specific)                                                                                                    |  |  |  |  |  |  |
|                                                                                                    |  |  |  |  |  |  |
| * ii. To which countries are you shipping or traveling?<br>(Choose all that apply by holding down the ctrl key)                                                                                                    |  |  |  |  |  |  |
| Afghanistan Albania                                                                                                    |  |  |  |  |  |  |
| Algeria<br>American Samoa                                                                                                    |  |  |  |  |  |  |
| Andorra                                                                                                    |  |  |  |  |  |  |
| Please be aware that taxes from the importing country are levied on your shipment. To check import tax tariffs go to www.export.gov                                                                                          |  |  |  |  |  |  |

2. Click "Save" after you answer all of the questions.

# 5.8 Intellectual Property

1. For the Intellectual Property section, follow the prompts.

| >> Intellectual Property                                                                                                    |
|----------------------------------------------------------------------------------------------------|
| For Confidentiality Agreements/Nondisclosure Agreements (CDAs/NDAs) only, please mark "no" to any questions if you do not know the answer or do not yet know what product/technology may be involved. |
| * Indicates Required Fields                                                                                                    |
| * 1. Have you disclosed any of this research to the <u>UT Research Foundation</u> as an invention/discovery/copyrightable material?                                                                   |
| * 2. If you have made a disclosure for any of this research to the UT Research Foundation, are there any agreements or intellectual property in place?<br>Ves No                                      |
| <ul> <li>* 3. Would you like UTRF to contact you regarding the commercial potential of this research?</li> <li>Yes</li> <li>No</li> </ul>                                                             |
| * 4. Will this research require any information, data, or materials from a third party under a confidentiality agreement, non-disclosure agreement, material transfer agreement, etc.?                |
| If yes, please add a Submission Note to this proposal, identifying the information, data, or material provider(s), and attach the agreement, if available.<br>Yes No                                  |
| * 5. Is this proposal related to an SBIR (Small Business Innovative Research) or STTR (Small Business Technology Transfer Research) Program?                                                          |
| If yes, please add a Submission Note to this proposal, identifying the prime applicant and other non-UT participants. <ul> <li>Yes</li> <li>No</li> </ul>                                             |
| Save                                                                                                    |

2. If you answer "Yes" to number 1, you need to enter the title for UTRF file number.

| * In | dicates Required Fields                                                                                                    |  |  |  |  |  |
|------|----------------------------------------------------------------------------------------------------|--|--|--|--|--|
| *1   | <ul> <li>* 1. Have you disclosed any of this research to the <u>UT Research Foundation</u> as an invention/discovery/copyrightable material?</li> <li>         • Yes         • No     </li> </ul> |  |  |  |  |  |
|      | * If yes, please enter the title or UTRF file number                                                                                                    |  |  |  |  |  |

3. Save your changes at the bottom of the page.

#### 5.9 Community Benefits

This section only pertains to research or projects that involves community outreach and engagement. If the Lead PI's project does not include this, then answer "No" or "Other/None" to all of the prompts.

1. If your project does include community outreach and engagement, follow the prompts and answer "Yes" when appropriate.

| * 1. Does this project meet the above description of "community outreach/engagement"?<br>Ves No                                                                                                    |
|----------------------------------------------------------------------------------------------------|
|                                                                                                    |
| If Yes, what geographic area will be affected?  Local Area (city, county, adjacent cities, and counties)  Tennessee National (one or more other states) or International (other foreign countries)                                                                                                    |
| * 2. Does this project involve partnering with a government, non-profit, or not-for-profit entity?                                                                                                    |
| If Yes, check all that apply:          Government Agency (state, local, federal)         Education (PreK-12 or Higher Education)         Non-Government/Non-Profit/Community-based Organization                                                                                                    |
| * 3. Does this project involve partnering with a for-profit entity?<br>○ Yes ○ No                                                                                                    |
| If Yes, check the entity types:           Business/Corporate/Industry – not small business or female/minority/veteran/people with disability-owned           Female-owned, minority-owned, veteran-owned, or people with disability-owned business           Small business (as defined by U.S. Small Business Administration criteria.)                                                                                                    |
| <ul> <li>* 4. Select the primary impact area of this project: (choose one).</li> <li>Select one</li> </ul>                                                                                                    |
| <ul> <li>5. Please select any additional impact areas (select all that apply):</li> <li>Improve animal or human health outcomes/quality of life</li> <li>Enhance the effectiveness of youth programs/PreK-12 or higher education</li> <li>Improve public safety</li> <li>Enhance the development of cultural events/historical documents/archives</li> <li>Improve economic development</li> <li>Provide training and consulting and facilitate conferences for targeted populations</li> <li>Other/None (If "Other," please include an explanation on the Submission Notes page.)</li> </ul> |
| Save                                                                                                    |

2. Save changes at the bottom of the page.

## 5.10 Location of Sponsored Activities

Indicate whether the Lead PI's project activities will occur on-campus, in-state, out-of-state, or out-of-country.

1. For "On-Campus Locations," if you type "C" in the drop-down it will pull up all UTC locations.

| On-Campus Loca                                 | ations:                                                                                                    |                    | In-S       |
|------------------------------------------------|----------------------------------------------------------------------------------------------------|--------------------|------------|
| If any sponsored that will be done             | activities occur on campus, please enter below each on-campus location and the perce<br>there, and click Add.                                                                                                    | ntage of work      | lf a<br>wo |
| Tip: The list is arran<br>campus/unit, begin t | ged alphabetically by campus/unit, beginning with Agriculture. To quickly get to the first location for a part<br>typing the first letter or two as follows: C for Chattanooga, K for Knoxville, MA for Martin, MC for Memorial | icular<br>Research | No         |
| Center in Knoxville,                           | ME for Health Science Center, S for Space Institute, and U for UT Institute for Public Service.                                                                                                    |                    | Lo         |
| Location:                                      | CHAT-540 McCallie Ave-50832500                                                                                                    | -                  | Pe         |
| Percent of Work:                               | CHAT-Fine Arts Center-50821400                                                                                                    | <b>^</b>           | Th         |
| There are no on-o                              | CHAT-Founders Hall-506221600                                                                                                    |                    |            |
|                                                | CHAT-Frist Hall-50832100<br>CHAT-Grote Hall-50823900                                                                                                    |                    |            |
| Out-of-State Loca                              | a CHAT-Guerry Center-50821800                                                                                                    |                    | Out        |
|                                                | CHAT-Holt Greenhouse-50829600                                                                                                    |                    |            |
| If any appropriate                             | CHAT-Holt Hall-50820400                                                                                                    | ork that           | lf.c       |
| will be done there                             | CHAT-Hunter Hall-50822200                                                                                                    | Ork that           | WO         |
|                                                | CHAT-Lupton Library-50822300                                                                                                    |                    |            |
| Location:                                      | CHAT-MAPP Building-50832600                                                                                                    |                    | Lo         |
| Percent of Work                                | CHAT-Metro Building-50829700                                                                                                    |                    | De         |
| refeelt of work.                               | CHAT-Metropolitan Hospital Annex-50827400                                                                                                    |                    | 10         |
| There are no out-                              | d CHAT-Patten Caretaker Dwelling-50830400                                                                                                    |                    | Th         |
|                                                | CHAT-Pallen Camage House-50830300<br>CHAT-Pfaiffer Hall-5082/000                                                                                                    |                    |            |
|                                                | CHAT-Race Hall-50823500                                                                                                    |                    |            |
|                                                | CHAT-SimCenter Fuel Cell Lab-50850010                                                                                                    |                    | Reset      |
|                                                | CHAT-SimCenter-50850000                                                                                                    | +                  |            |

2. For each section, indicate the percent of time spent at each location. You can add locations within each section if the Lead PI will be breaking up his/her time between different areas.

| n-Campus Locations:                                                                                                    |                            |               |  |  |
|----------------------------------------------------------------------------------------------------|----------------------------|---------------|--|--|
|                                                                                                    |                            |               |  |  |
| f any sponsored activities occur on campus, please enter below each on-campu<br>that will be done there, and click Add.                                                                                                    | is location and the percer | ntage of work |  |  |
| Tip: The list is arranged alphabetically by campus/unit, beginning with Agriculture. To quickly get to the first location for a particular<br>campus/unit, begin typing the first letter or two as follows: C for Chattanooga, K for Knoxville, MA for Martin, MC for Memorial Research<br>Center in Knoxville, ME for Health Science Center, S for Space Institute, and U for UT Institute for Public Service. |                            |               |  |  |
| Location: CHAT-Administrative Services Building-50826000                                                                                                    |                            | •             |  |  |
| Percent of Work: Add                                                                                                    |                            |               |  |  |
| Location                                                                                                    | Percent Work               |               |  |  |
| CHAT-540 McCallie Ave-50832500                                                                                                    | 50.00%                     | Remove        |  |  |
|                                                                                                    |                            |               |  |  |
|                                                                                                    |                            |               |  |  |

#### 5.11 Proposal Abstract

Include the Lead PI's abstract, which should detail the purpose of the study, the objectives, and the methods of the study.

1. Indicate whether UT users have permission to use this abstract in reports.

| > | >> Proposal Abstract                                                                                                    |
|---|----------------------------------------------------------------------------------------------------|
|   | * Indicates Required Fields                                                                                                    |
|   | The abstract should be plainly written and in sufficient detail to summarize:                                                                                                    |
|   | a. the purpose(s) or problem(s)<br>b. the hypothesis(es) or objective(s)<br>c. the method(s) of the project(s)                                                                                                    |
|   | All abstracts in the database may be available to the public and may be used to facilitate collaborative studies and to run reports. The expertise and areas of research interests on the UT campuses. If this abstract contains ANY sponsor proprietary information, such as potentially patentable invention (i.e., a new and useful process, machine, article of manufacturing, composition of manufacture, or relations so, you should contact the <u>UT Research Foundation</u> for invention management assistance. |
|   | * 1. I give permission for this abstract to be included in reports available to all UT users:                                                                                                    |
|   | Yes O No                                                                                                    |
|   |                                                                                                    |

2. Copy and paste the abstract into the below field.

| * 2. Abstract: |  |  |  |
|----------------|--|--|--|
| Abstract       |  |  |  |
|                |  |  |  |
|                |  |  |  |
|                |  |  |  |
|                |  |  |  |
|                |  |  |  |

3. Indicate the area this research or project falls under by clicking the drop down button.

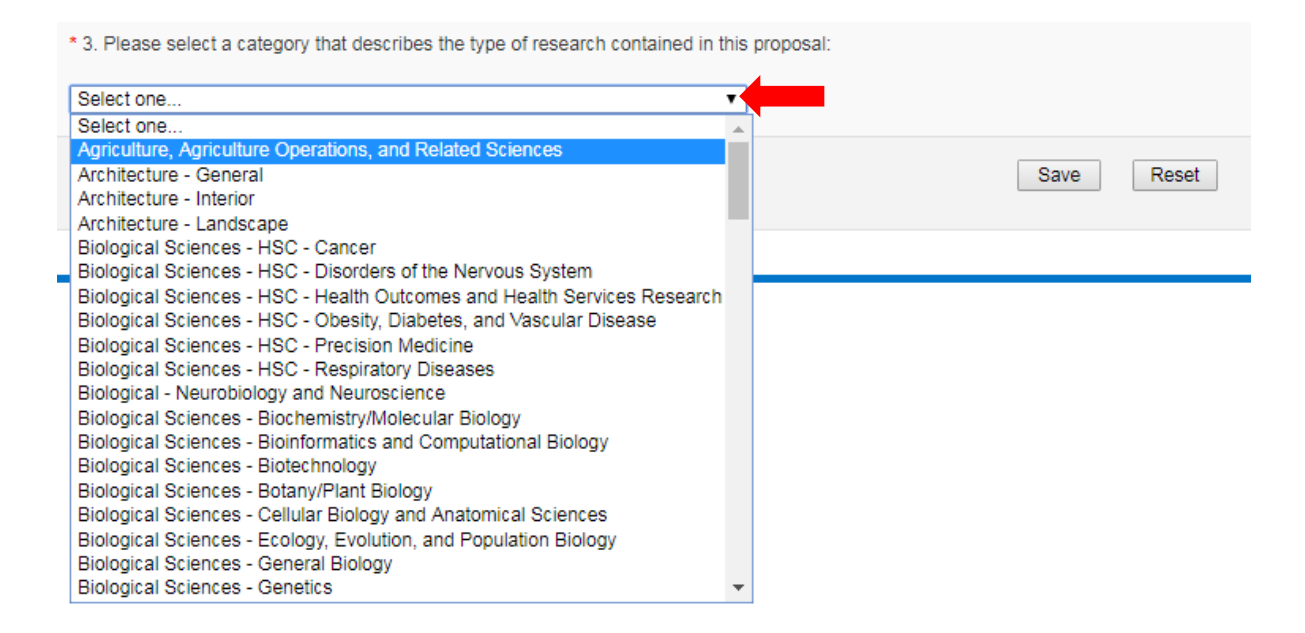

4. Save changes at the bottom of the page.

#### 5.12 Proposal Attachments

Attach all proposal documents at this time.

1. You can upload the Lead PI's proposal documents by clicking "Choose File" and browsing your computer.

| Choose File   | No file chosen |  |  |
|---------------|----------------|--|--|
| Select Docume | T              |  |  |
|               |                |  |  |
|               |                |  |  |
|               |                |  |  |

2. Select the document type using the drop down.

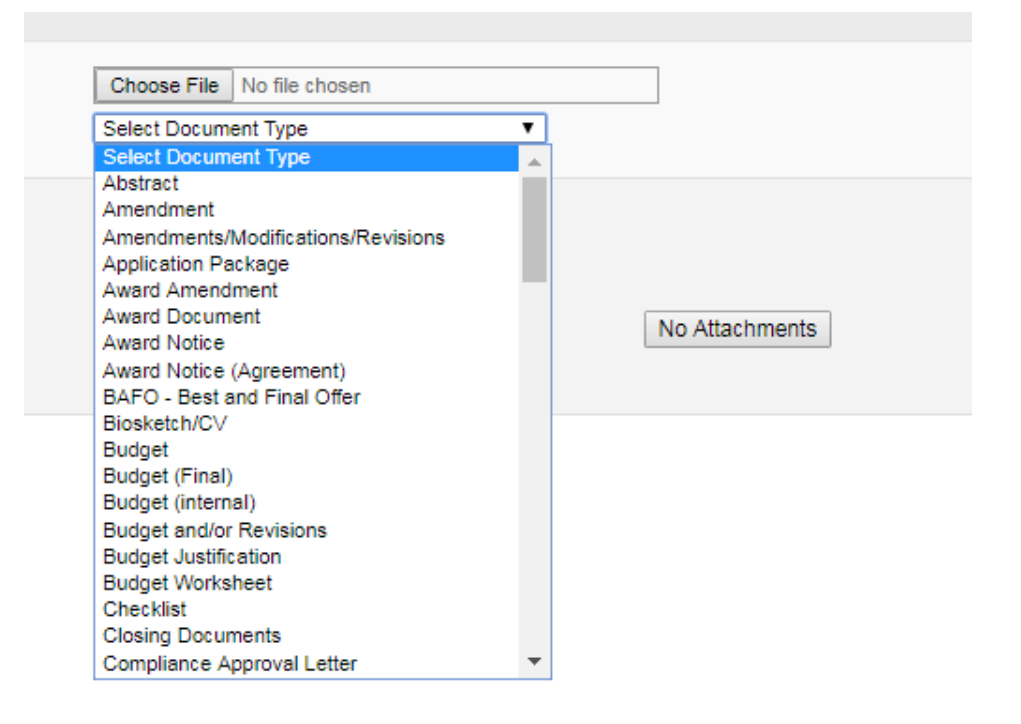

3. Click the "Add" button to add more documents.

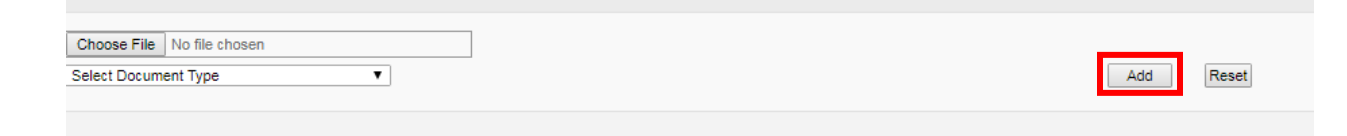

4. You can choose "No Attachments" if needed.

| No attachments have been added. |                |
|---------------------------------|----------------|
|                                 | No Attachments |

5. Save changes at the bottom of the page.

#### 5.13 Approving Units

- 1. Partnerships & Sponsored Programs will default as the approving unit. Leave this as is and add additional units if needed.
- 2. Click "Authorize Unit Listing."

| List of Approving Units: (to edit the information, remove first, then add back) |            |                                |                        |                                         |  |  |  |
|---------------------------------------------------------------------------------|------------|--------------------------------|------------------------|-----------------------------------------|--|--|--|
| Routing Order                                                                   | Unit Code  | Unit                           |                        | Roles(s)                                |  |  |  |
| 1                                                                               | U045601062 | Partnerships & Sponsored Progr |                        | Lead Principal Investigator, Admin Unit |  |  |  |
|                                                                                 |            |                                | Authorize Unit Listing | •                                       |  |  |  |

#### 5.14 Submission Notes

If needed you can input additional information about the Lead PI's proposal.

| >> Submission Notes                                                                                                    |
|----------------------------------------------------------------------------------------------------|
| Once added, notes cannot be removed.                                                                                                    |
| Provide any additional information about this proposal below:                                                                                            |
| Submission Note:                                                                                                    |
|                                                                                                    |
| Add Note                                                                                                    |
| No notes have been added.                                                                                                    |
|                                                                                                    |
| Once added, notes cannot be removed. Provide any additional information about this proposal below:  Submission Note:  Add Note No notes have been added. |

#### 5.15 Submitting a Proposal

When you are done filling out all the required fields, click "Submit for Routing" on the left hand side. This submits the proposal to ORSP **<u>NOT</u>** the funder. ORSP and any other units noted in the "Approving Units" section will review and authorize the proposal.

| ✓ Proposal Atta         | chments    | * Project Start Date:                  |
|-------------------------|------------|----------------------------------------|
| Approving Un            | its        | * Project End Date:                    |
| Submission N            | otes       | * Activity Code:                       |
| Administer<br>Submit fo | r Proposal | * Proposal Type:<br>* Instrument Type: |
|                         |            | How will this proposal be              |

## 6 Still Need Help

#### 6.1 Contact Information

| Cayuse | & | Proposal | Questions |
|--------|---|----------|-----------|
|--------|---|----------|-----------|

Office of Research & Sponsored Programs 109 Race Hall (423) 425-4052 orsp@utc.edu

Meredith Perry Executive Director (423) 425-2232 Meredith-Perry@utc.edu

Angie Johnson Assistant Director (423) 425-5399 Angie-Johnson@utc.edu

Tracey Woodbury Contract and Post-Award Specialist (423) 425-5968 <u>Tracey-Woodbury@utc.edu</u> Sam Stanley Grants Specialist (423) 425-4168 Sam-Stanley@utc.edu

Todd Doman Grants & Research Development Specialist (423) 425-5868 Todd-Doman@utc.edu

> Terri Bearbower Research Office Manager (423) 425-1743 <u>Terri-Bearbower@utc.edu</u>

#### **Conflict of Interest Questions**

Office of Research Integrity 109 Race Hall (423) 425-4052 Lindsay-Pardue@utc.edu

#### 6.2 Additional Resources

Visit the ORSP website for additional tips and how-to's.